# MTL Group Insurance Service Update

MTL Click

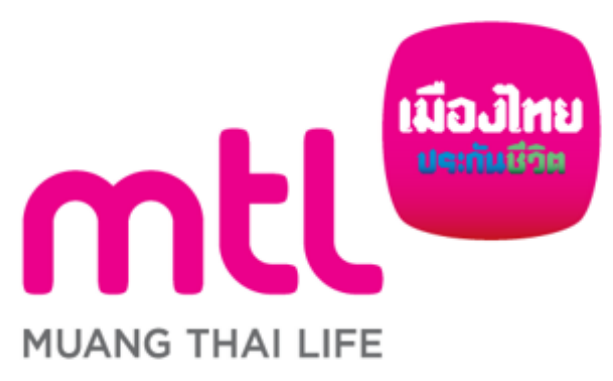

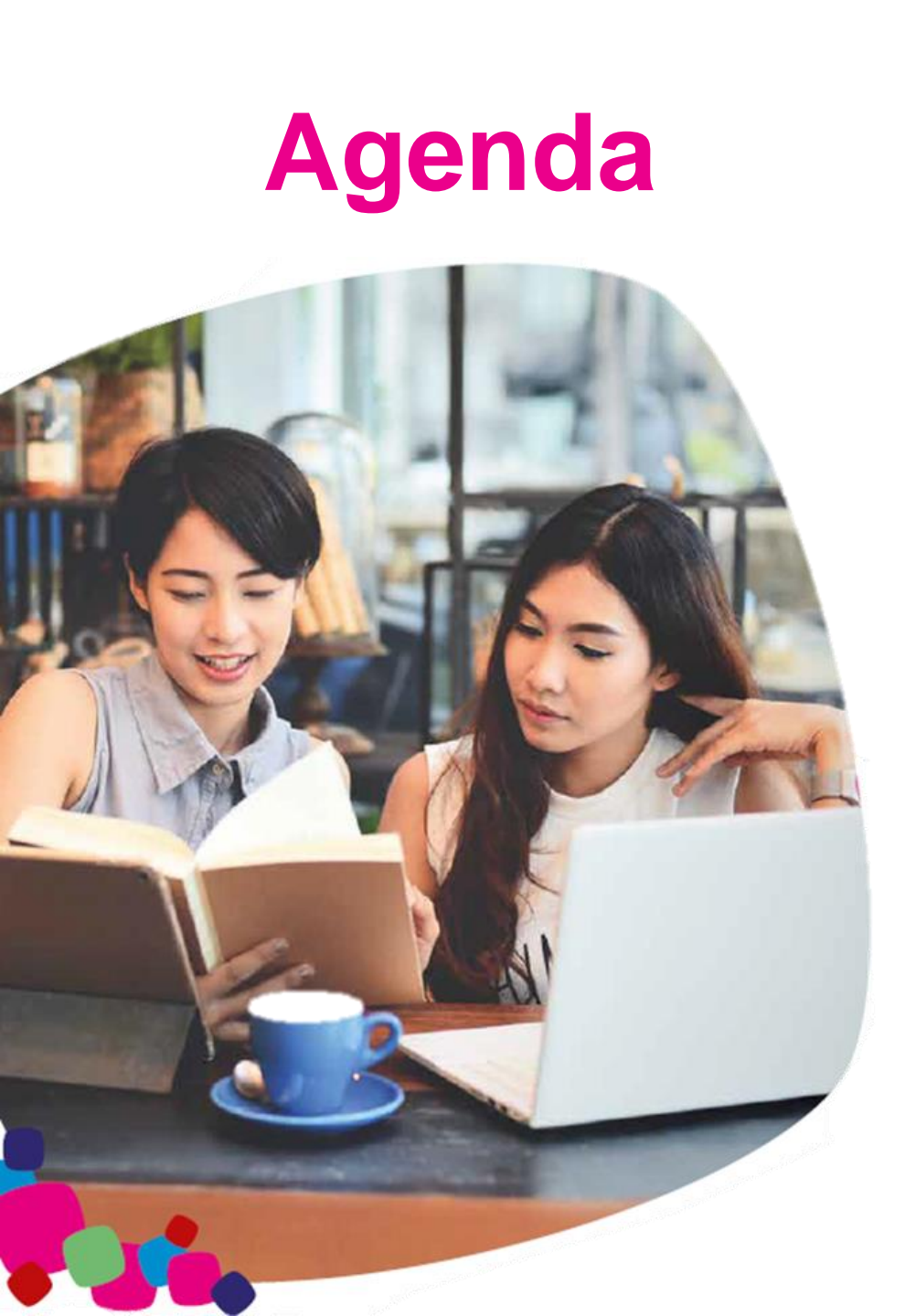

## <sup>01</sup> MTL Click installation process

## MTL Click Services

- My Policies
- E-Card

02

03

04

- My Healthcare
  - Muang Thai HealthCare Service
  - MTL Telemedicine
  - Health at Home
- My Claim
- Document Download
- Tips & News

#### **Privilege** Muangthai Smile Plus

## Appendix

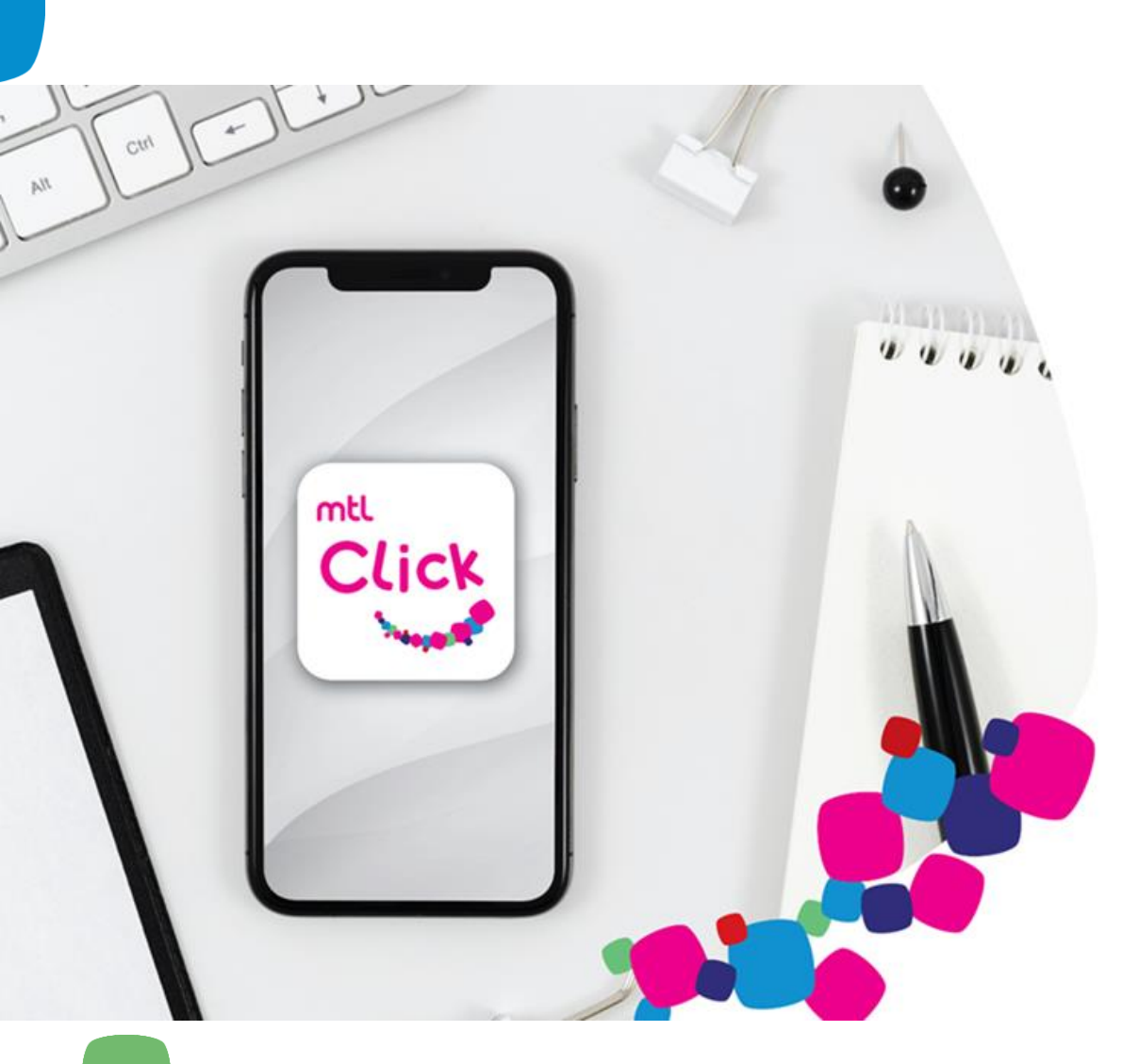

# MUANG THAI LIFE

# **MTL Click**

#### The new face of insurance

#### For superior experience

- MTL customers can download the application to check group insurance benefits, including OPD on a real-time basis.
- Member of Muang Thai Smile Club can redeem the smilepoint immediately.
- Many other special privilege

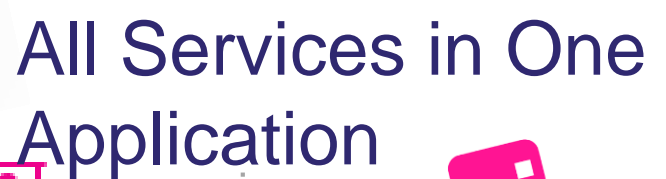

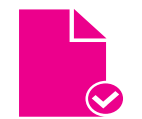

#### **Check All your Policies**

View details of your coverage both Group Insurance and Individual Insurance

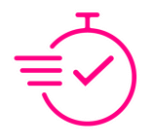

#### **Cashless Services**

No out-of-pocket Convenient and Cashless

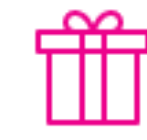

Privilege MTL Smile Plus Find Nearest Network Hospitals Search for hospitals nearby using keyword or online map

Click

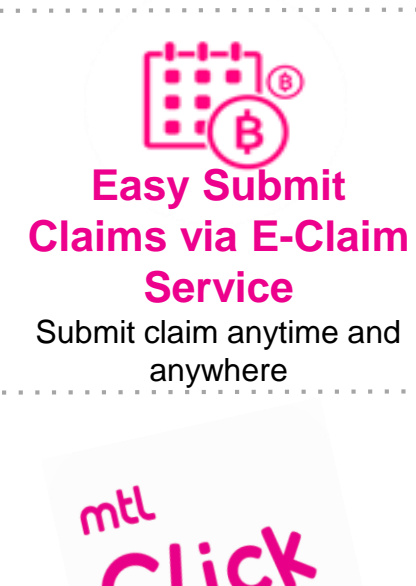

No need to carry cards by using Digicards

Worry free to loss or forget the medical card

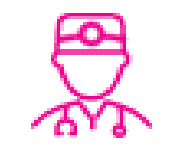

Online Physician Consultation Consults physician 24hrs and claim direct through app

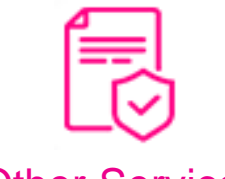

Other Services Tips & News

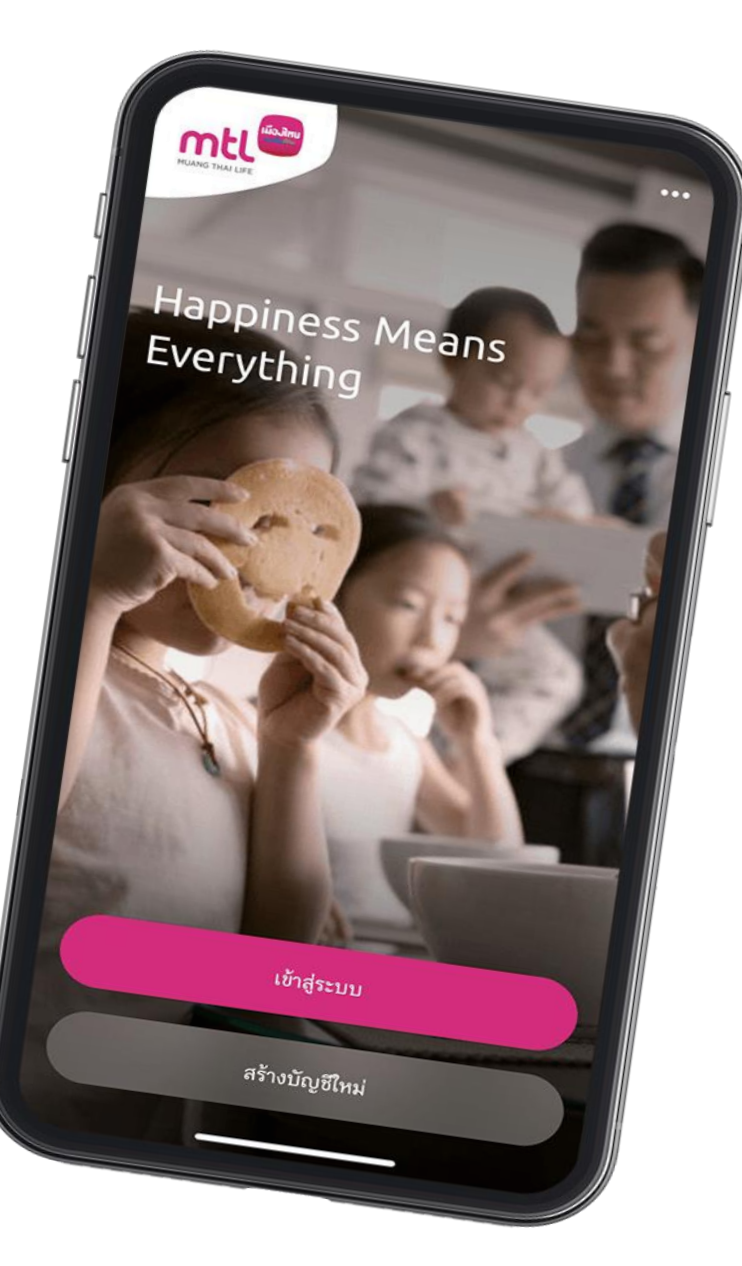

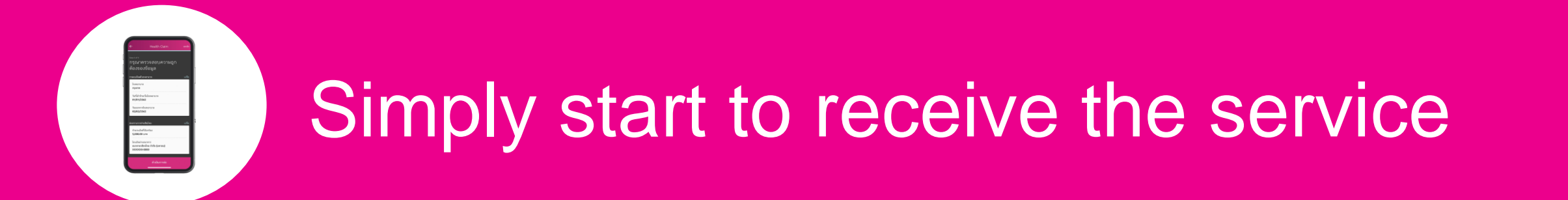

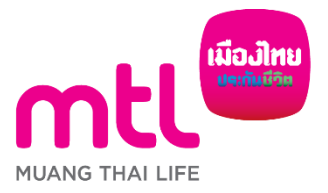

5

created to enhance understanding only, it is not a part of the insurance contract, the provisions and conditions would be stated in the insurance policy issued

## Simply start to receive the service

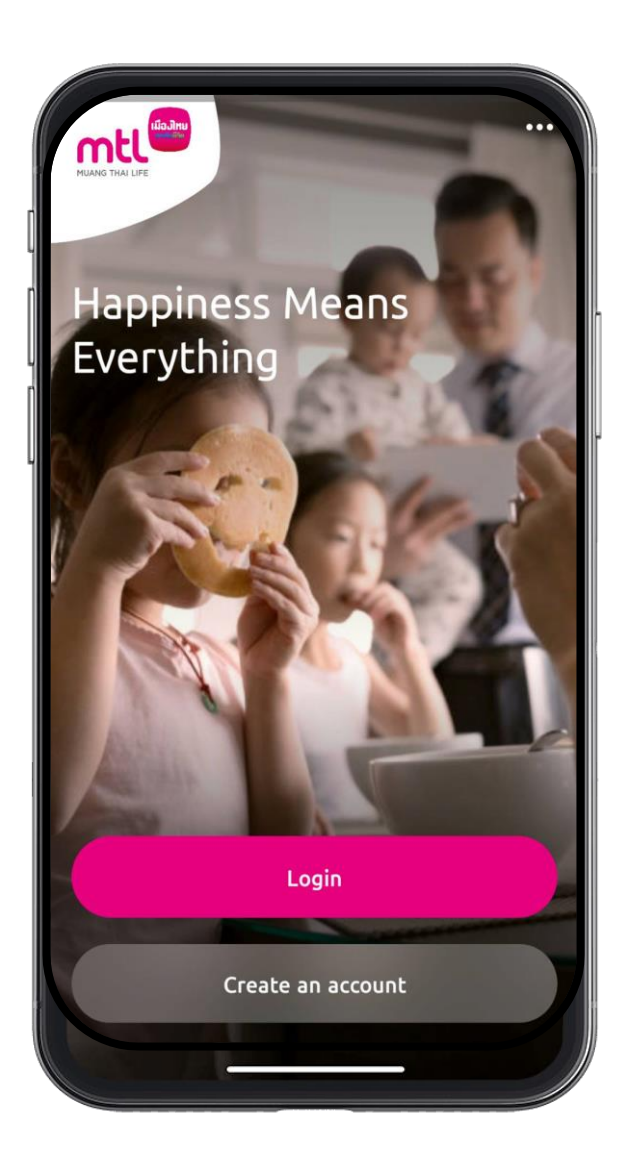

- 1. Download MTL Click Application, Create the username and password
- 2. Add policy (Individual or Group Policy)

Scan for download MTL Click

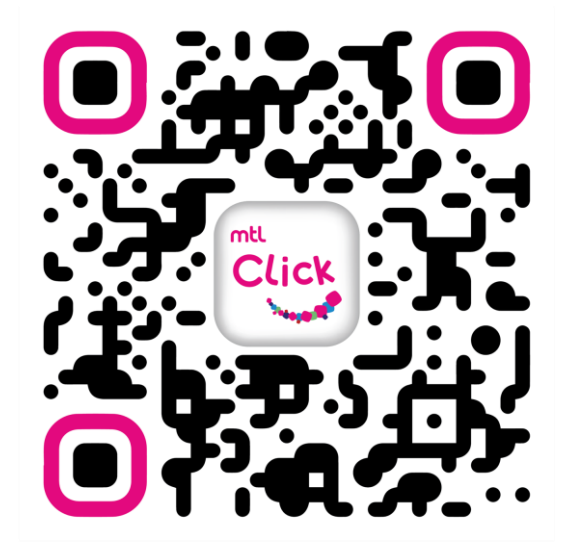

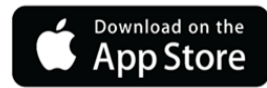

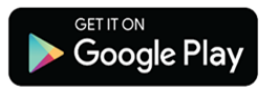

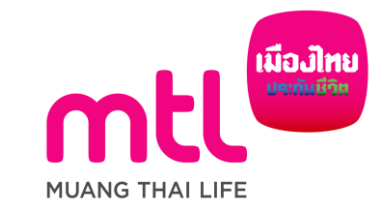

## 1. Download MTL Click Application, Create Username and Password

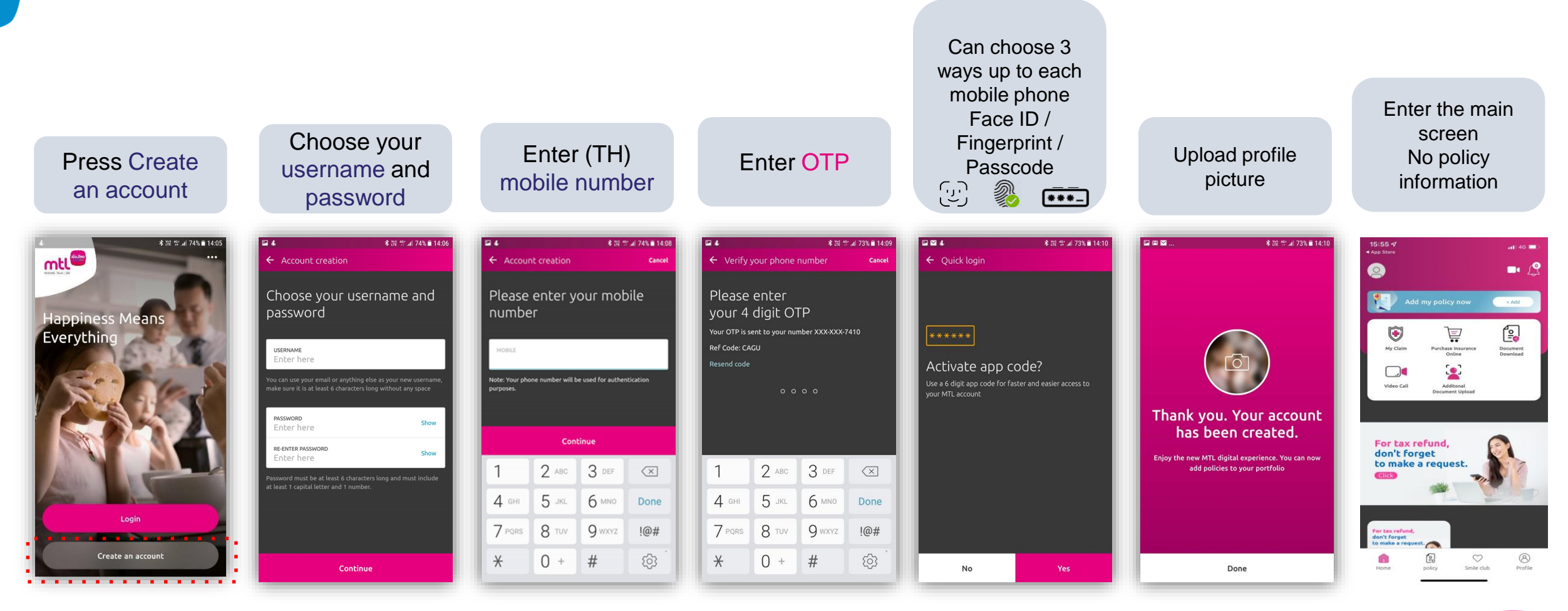

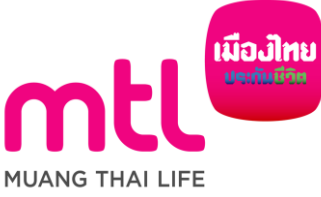

## 2. Add Policy (1st Time)

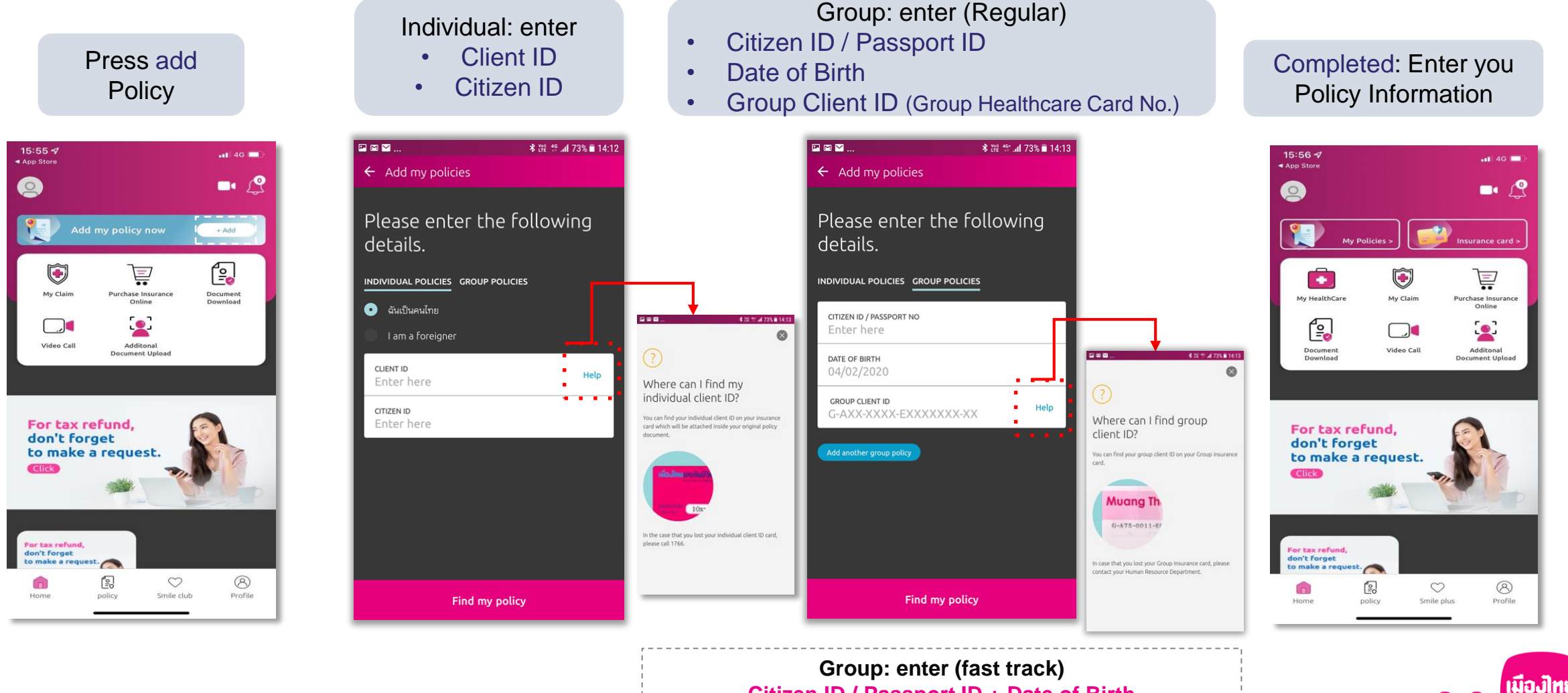

Citizen ID / Passport ID + Date of Birth (Subjected to receive No. from HR in advance)

MUANG THAI LIFE

## 2. Add Policy (In case of a new Group Client ID or Second Group Policy)

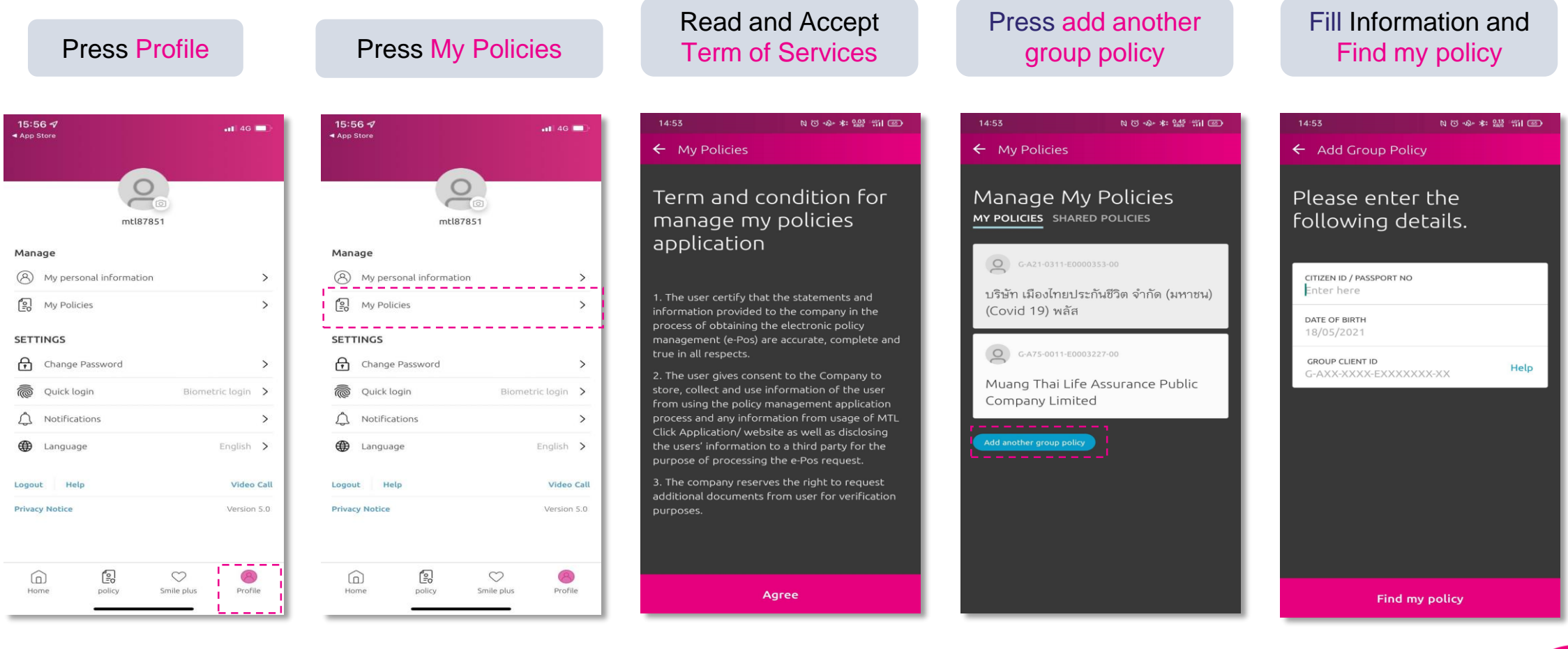

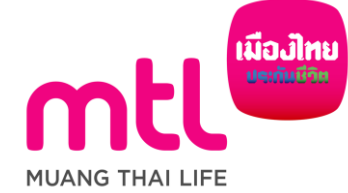

## **3. Allow Notifications (Received News and Claim Notification)**

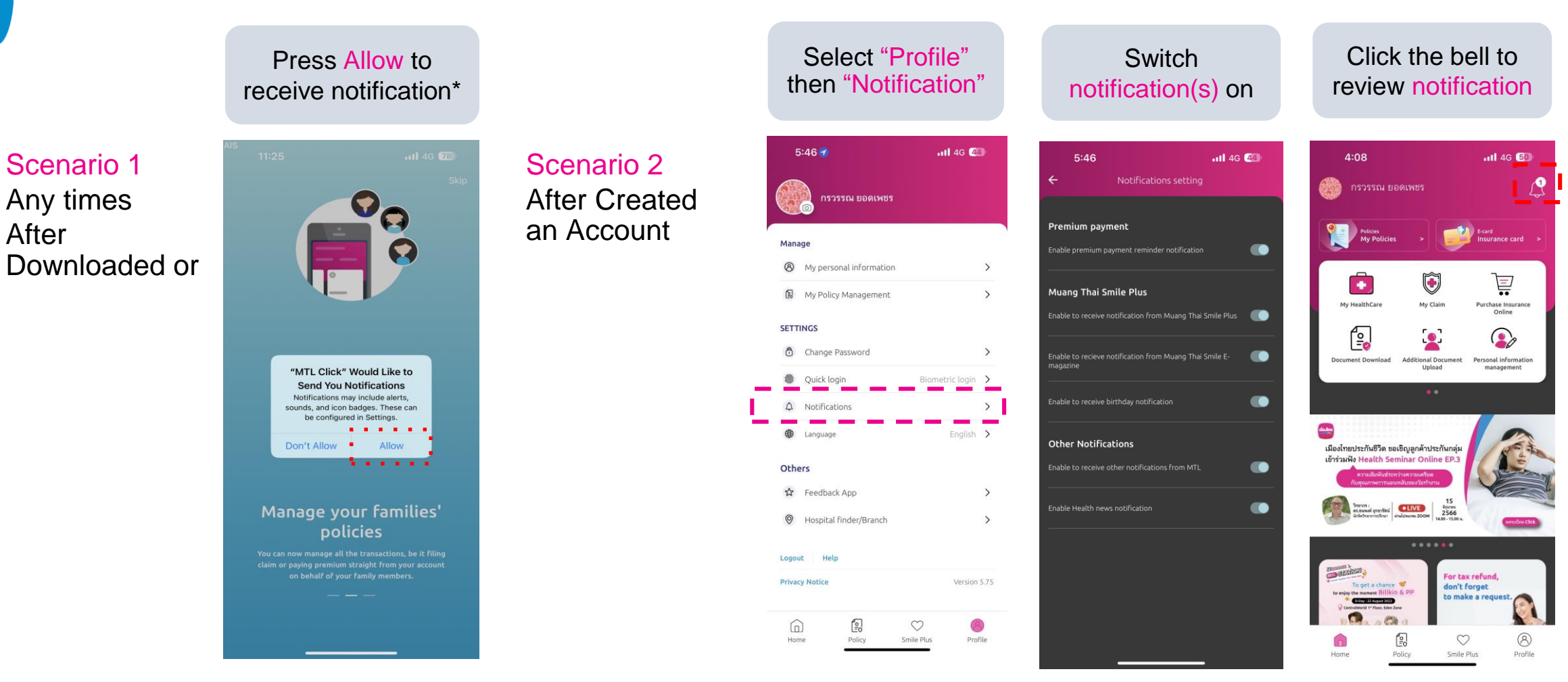

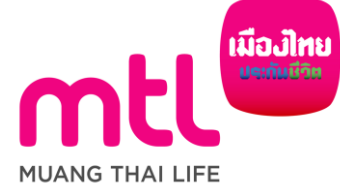

## 4. Forgot Password

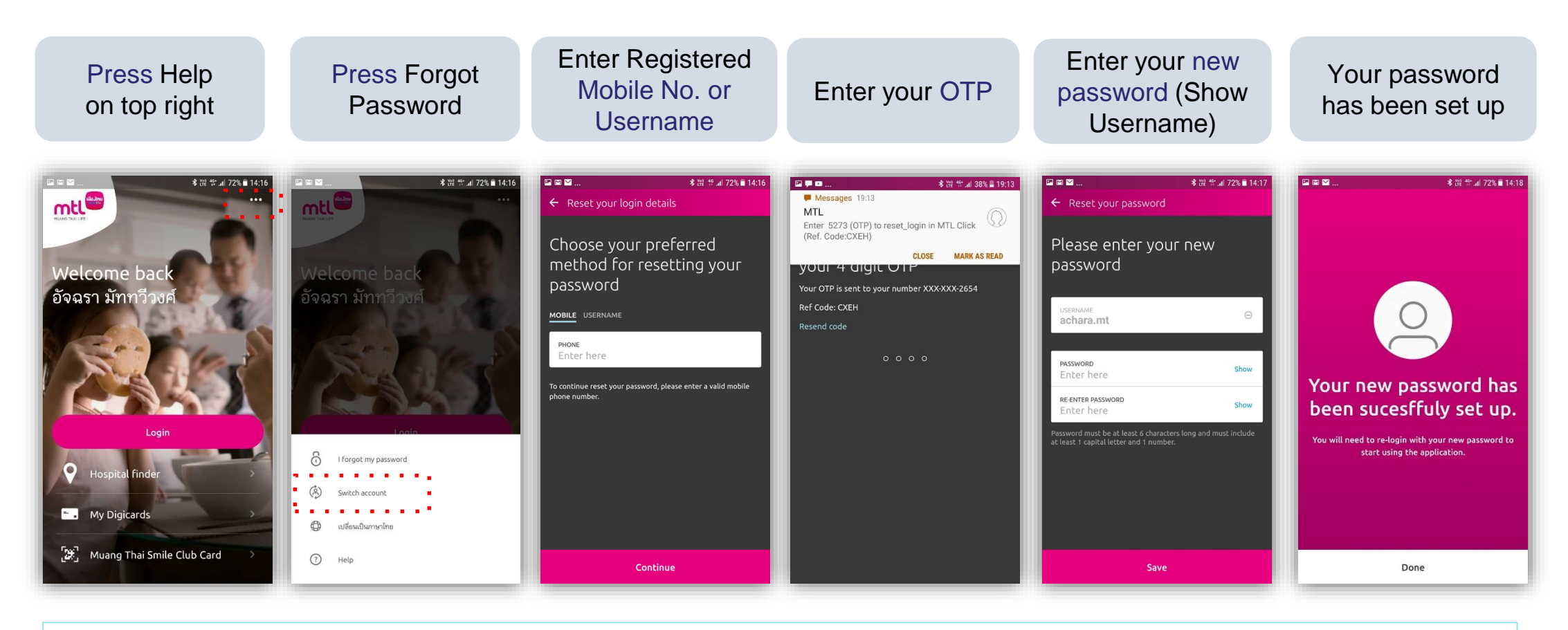

**Remark:** In case of forget Username/Password and mobile number was changed, please contact 1766 #8 to receive username from call center for resetting the password/change the data after verifying the identity.

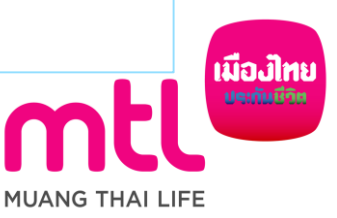

## 5. Re-Login (in case of App. deletion or Switch account)

#### You will be required to re-verify your information

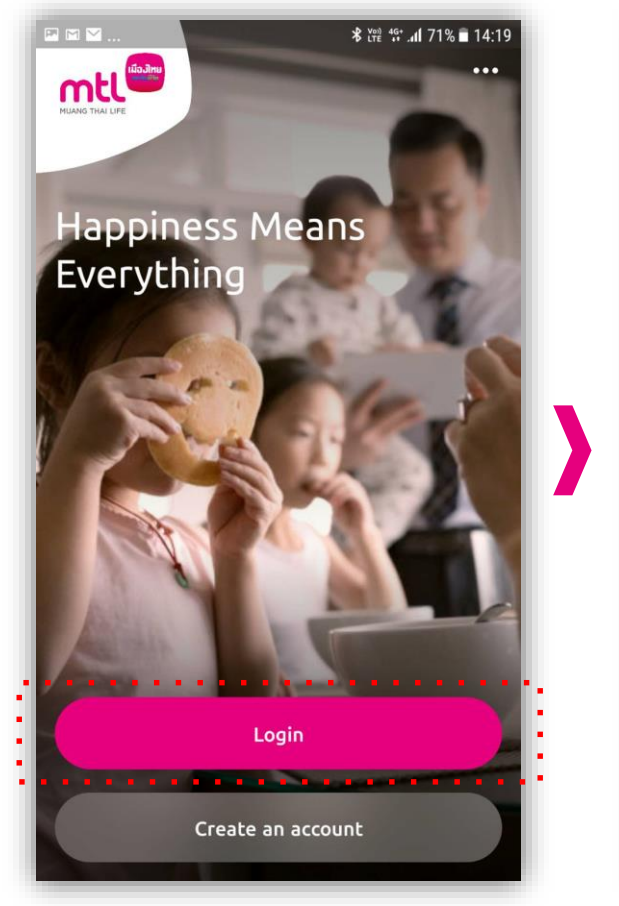

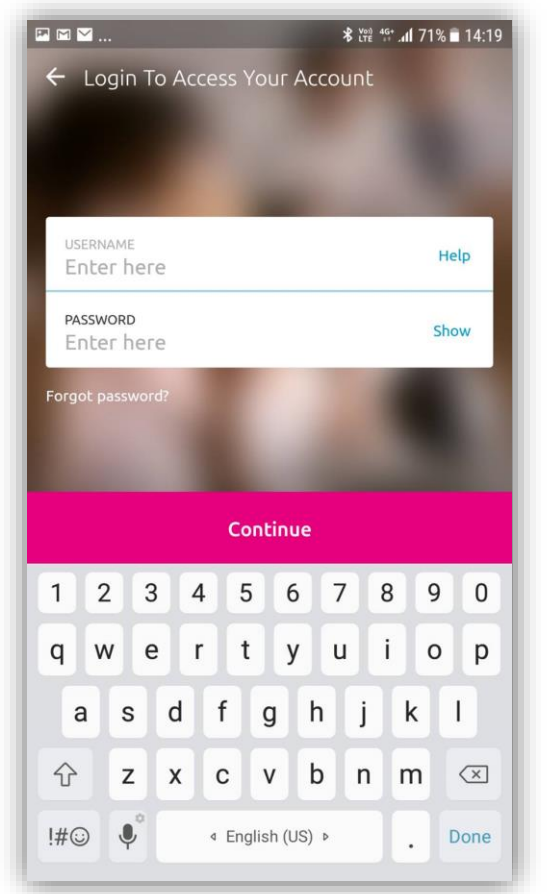

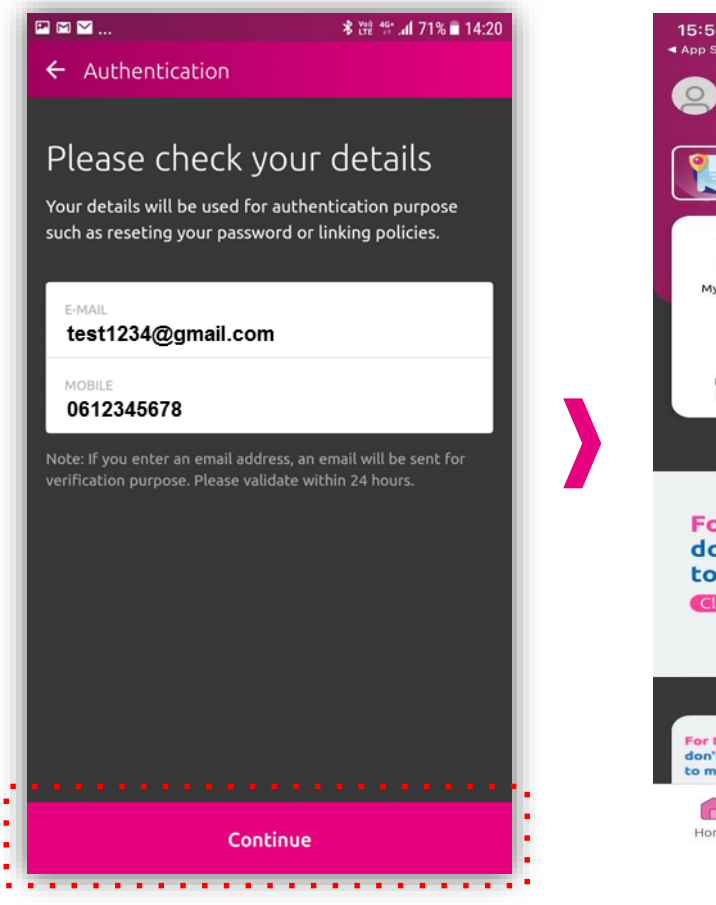

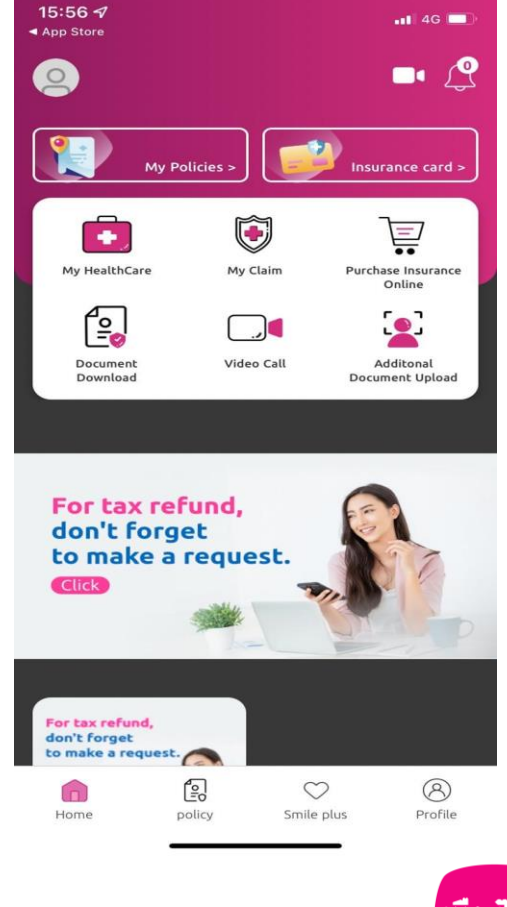

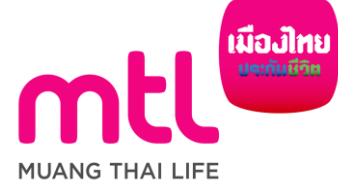

**Remark :** Citizen ID / Passport ID could be used replacing Username (Subjected to receive No. from HR in advance)

#### **5. Re-Login** (in case of sign-out and Re-login)

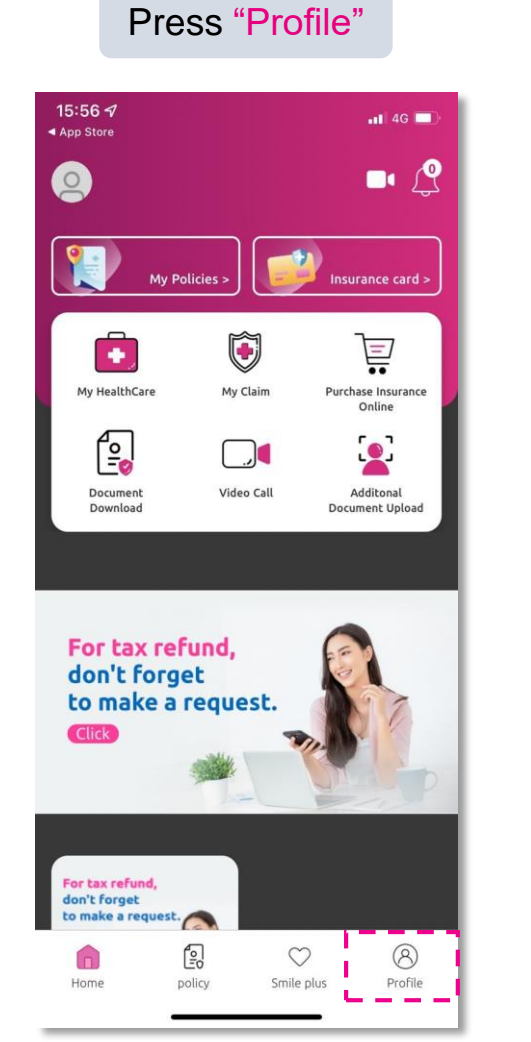

#### Scroll Down and Press "Log out"

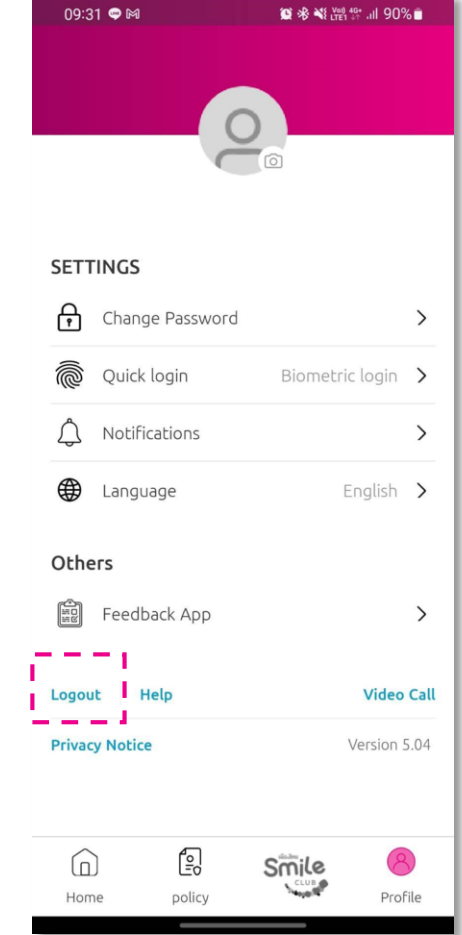

#### Press "Profile"

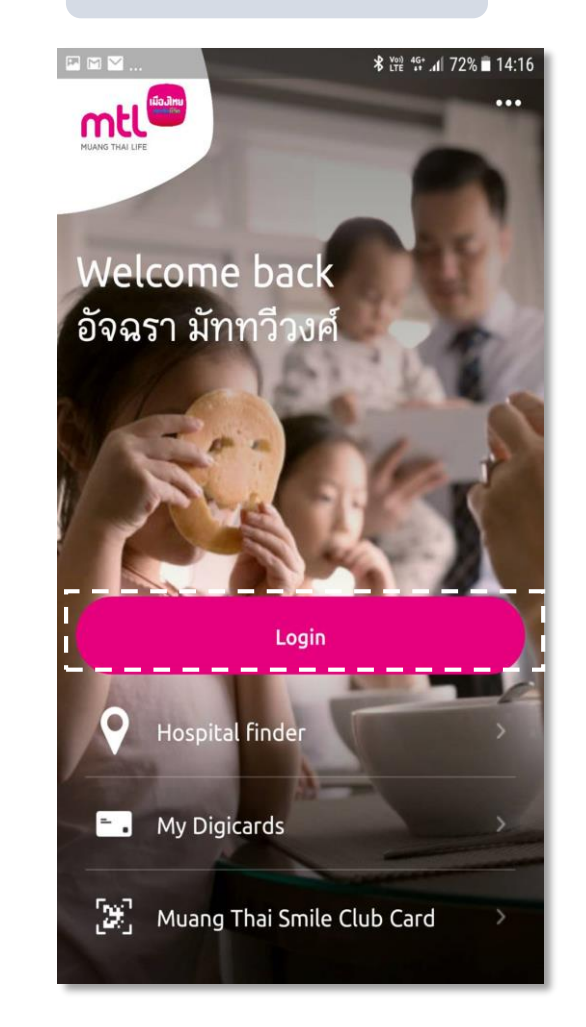

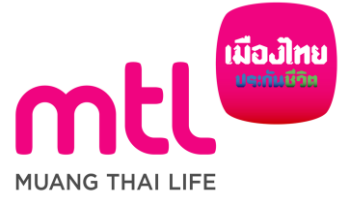

Remark: After "Logout" Please close application before login

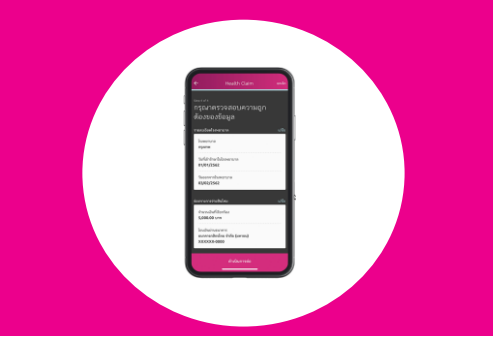

## **MTL Click Services**

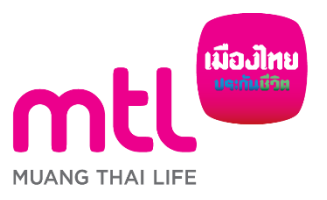

14

created to enhance understanding only, it is not a part of the insurance contract, the provisions and conditions would be stated in the insurance policy issued

# Policy portfolio

## **Policy portfolio**

- Can access all coverage and all insurance services quickly and more convenient
- View details of your coverage both Group Insurance and Individual Insurance

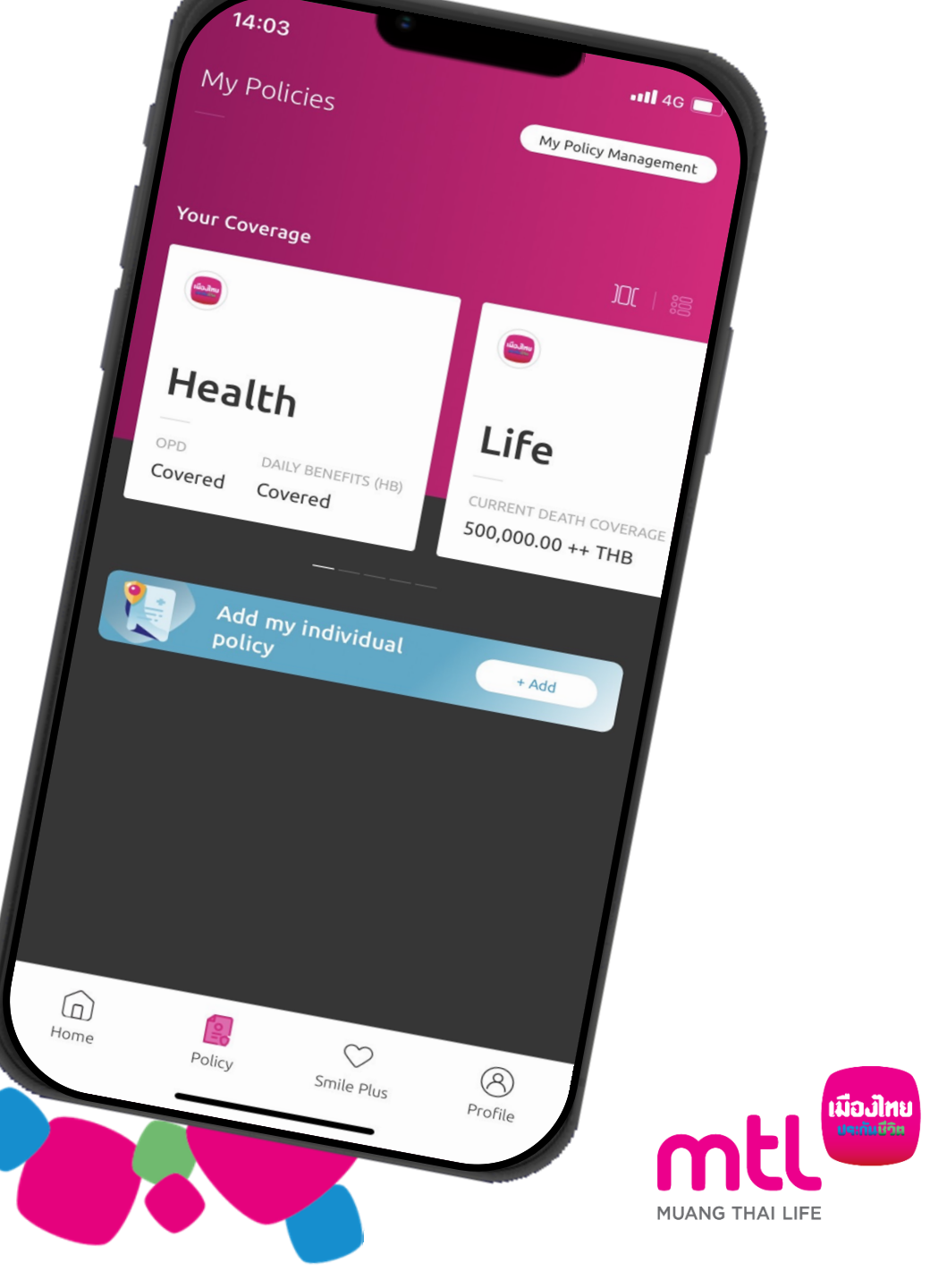

## **Review Policy Coverage and Claims History**

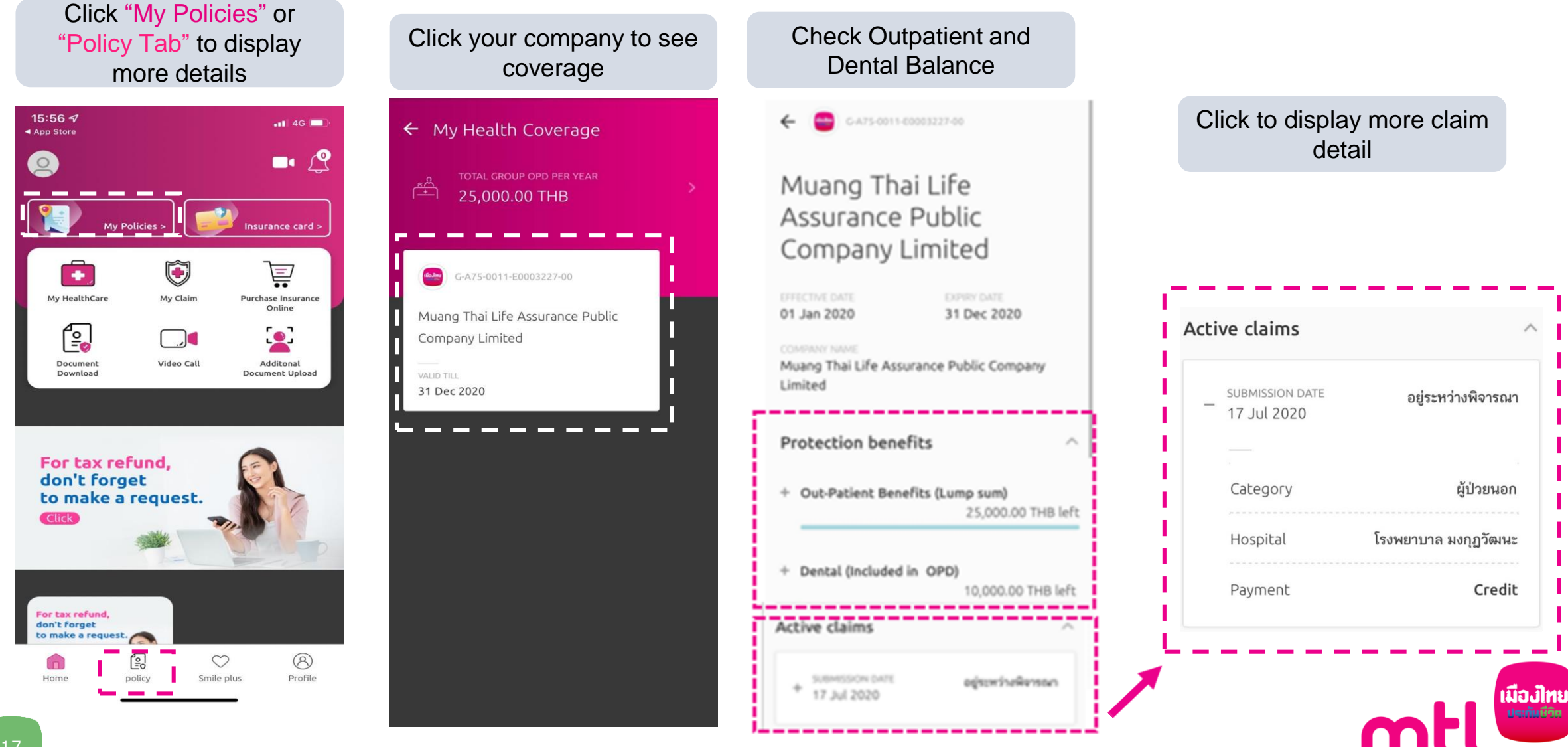

MUANG THAI LIFE

## Display the dependent coverage on employee mobiles

(In case, the policyholder provides group benefits to cover spouse and children of active employees)

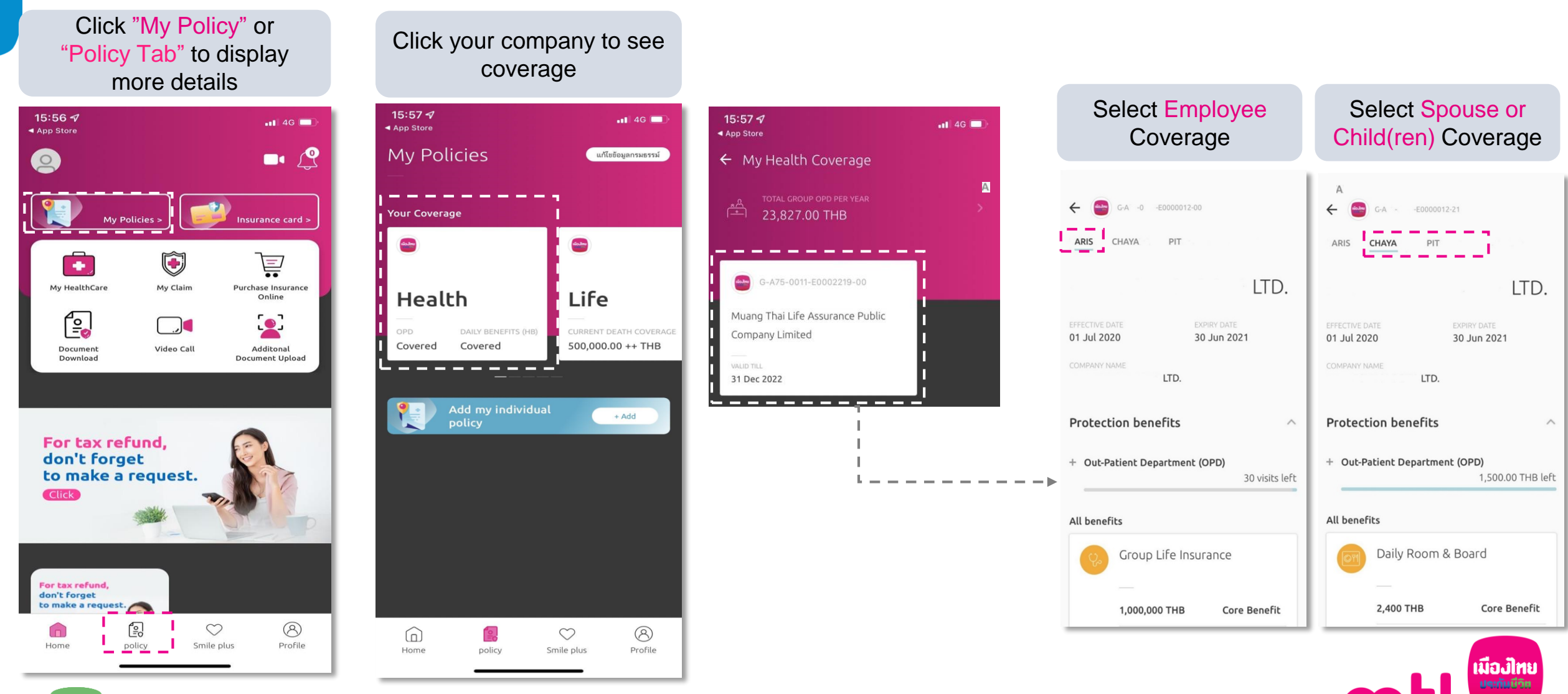

MUANG THAI LIFE

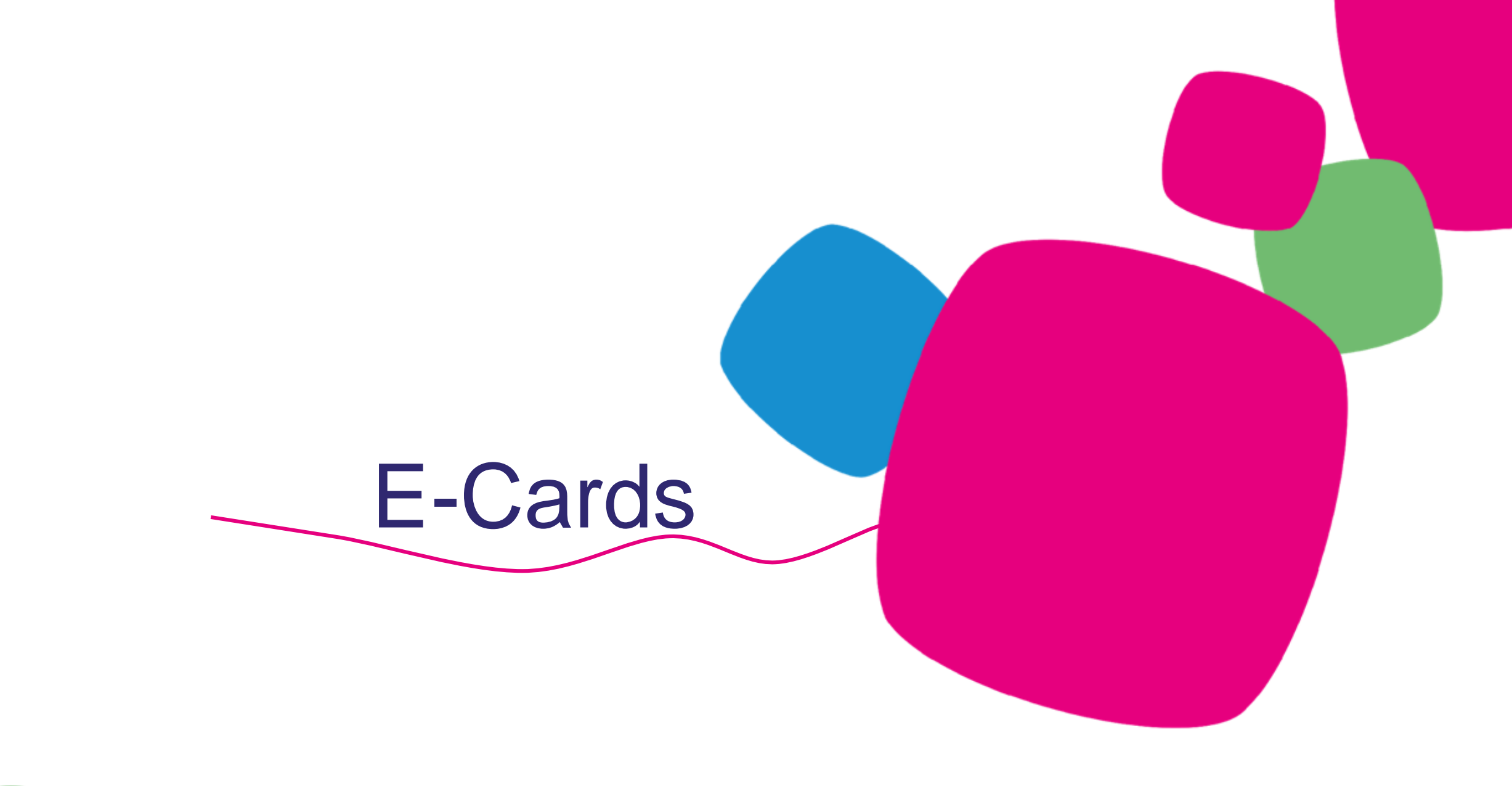

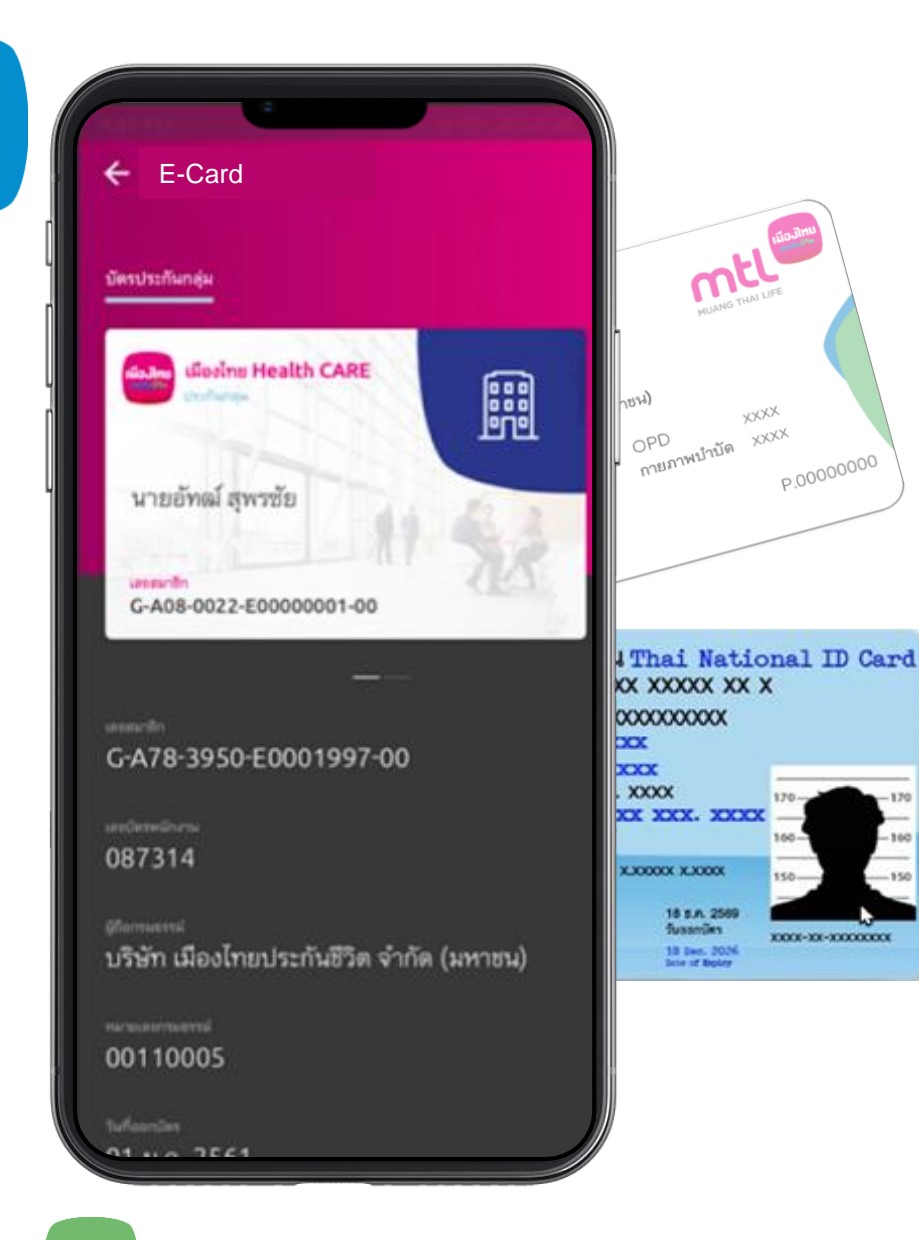

# Cardless service Convenience and Prompt

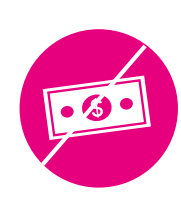

No out-of-pocket, shows ID Card\* or E-Card (MTL Click) to medical centers in panel to receive cashless service

## **E-Cards**

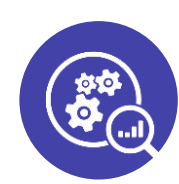

#### Reduce the workload of deliver physical cards

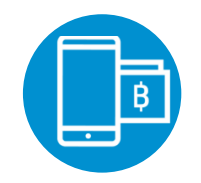

Worry free to loss or forget the medical card

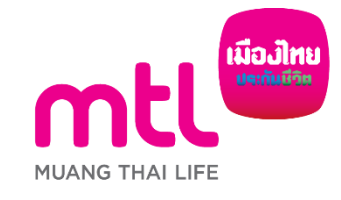

#### \*Subjected to provide ID Card no. before activate the services

The presentation is merely translation only, please refer to the T&Cs in

## Group Insurance E-Cards (For companies that have signed consent letter for the use of ID Cards)

0

Home

Option 1 : click "My Digicards" on login page

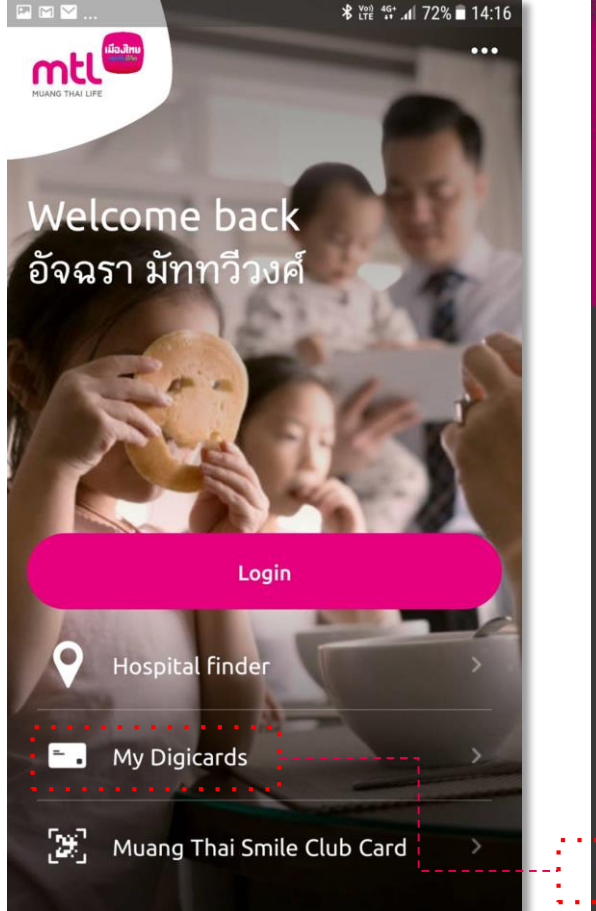

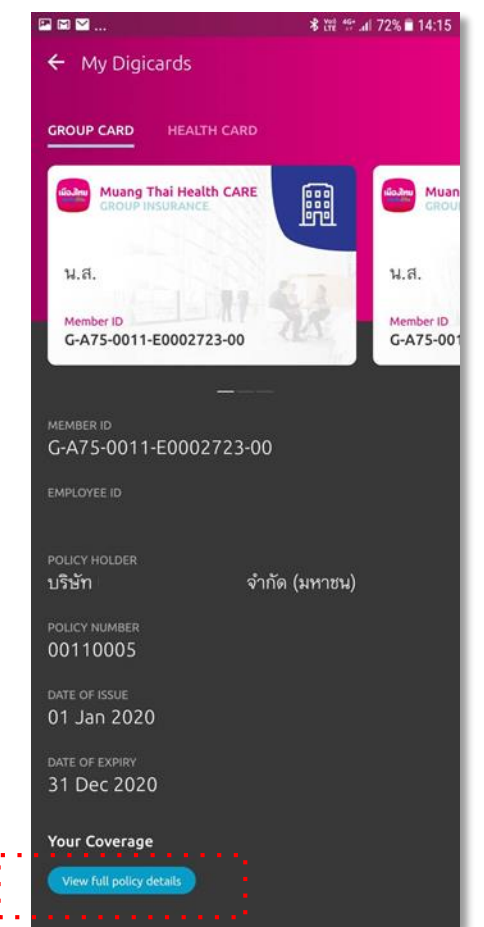

#### Option 2 : Login and press "Insurance Card"

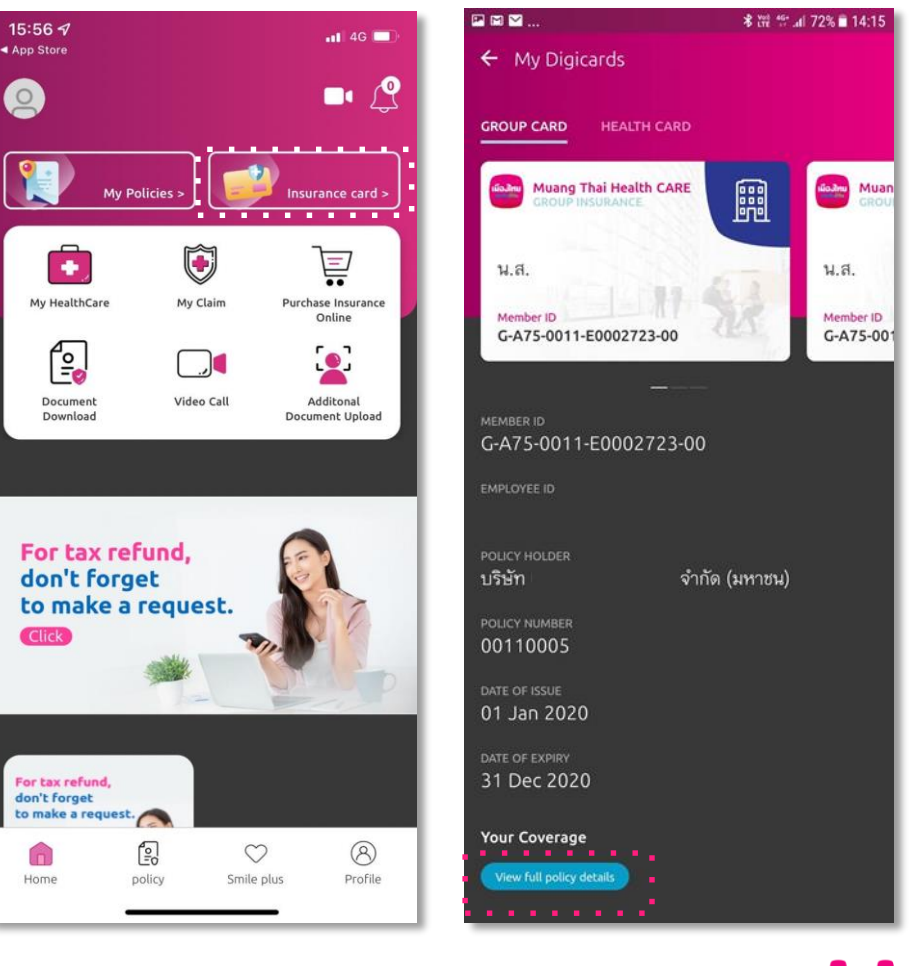

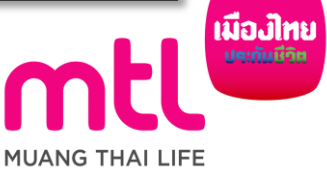

## **Display E-Card of spouse and child(ren) on employee mobiles**

(In case, the policyholder provides group benefits to cover spouse and children of active employees and signed a ID service contract)

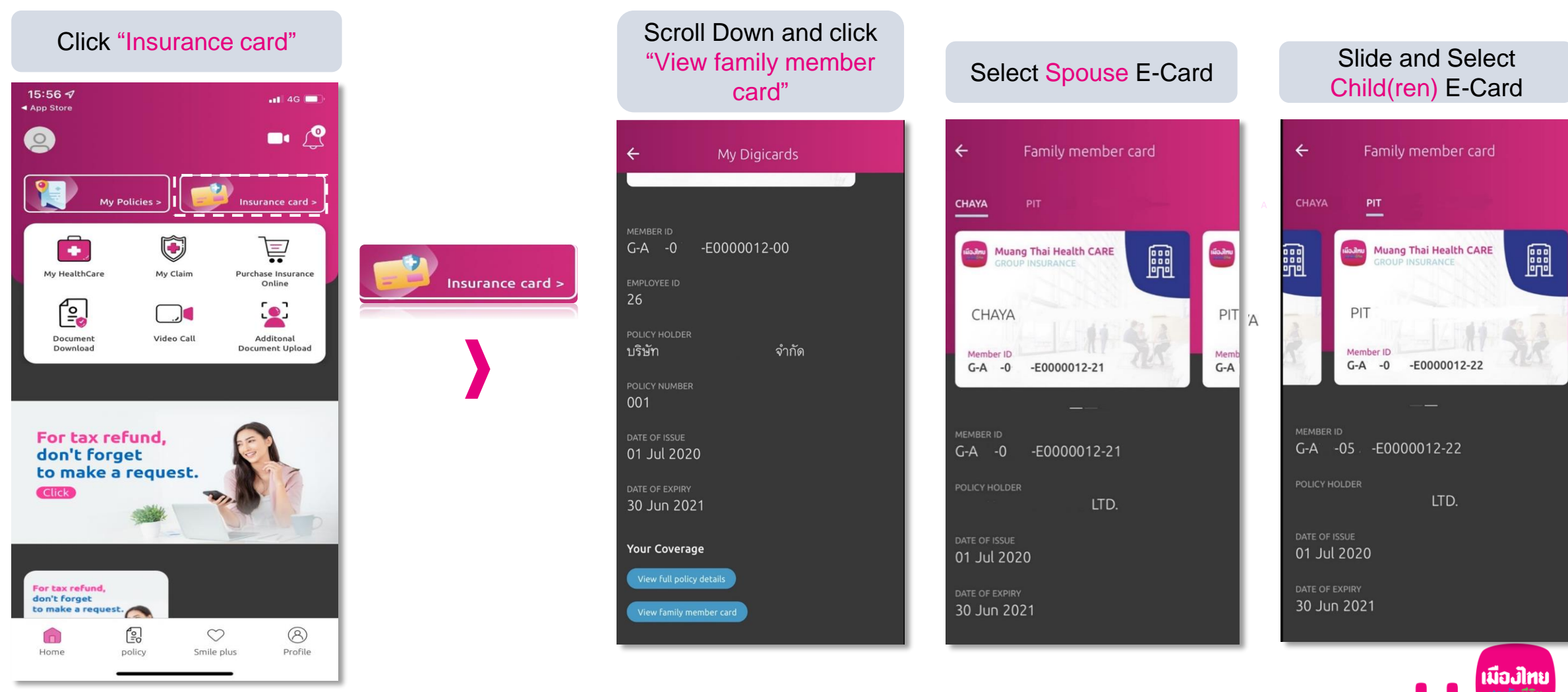

MUANG THAI LIFE

22

## My Healthcare

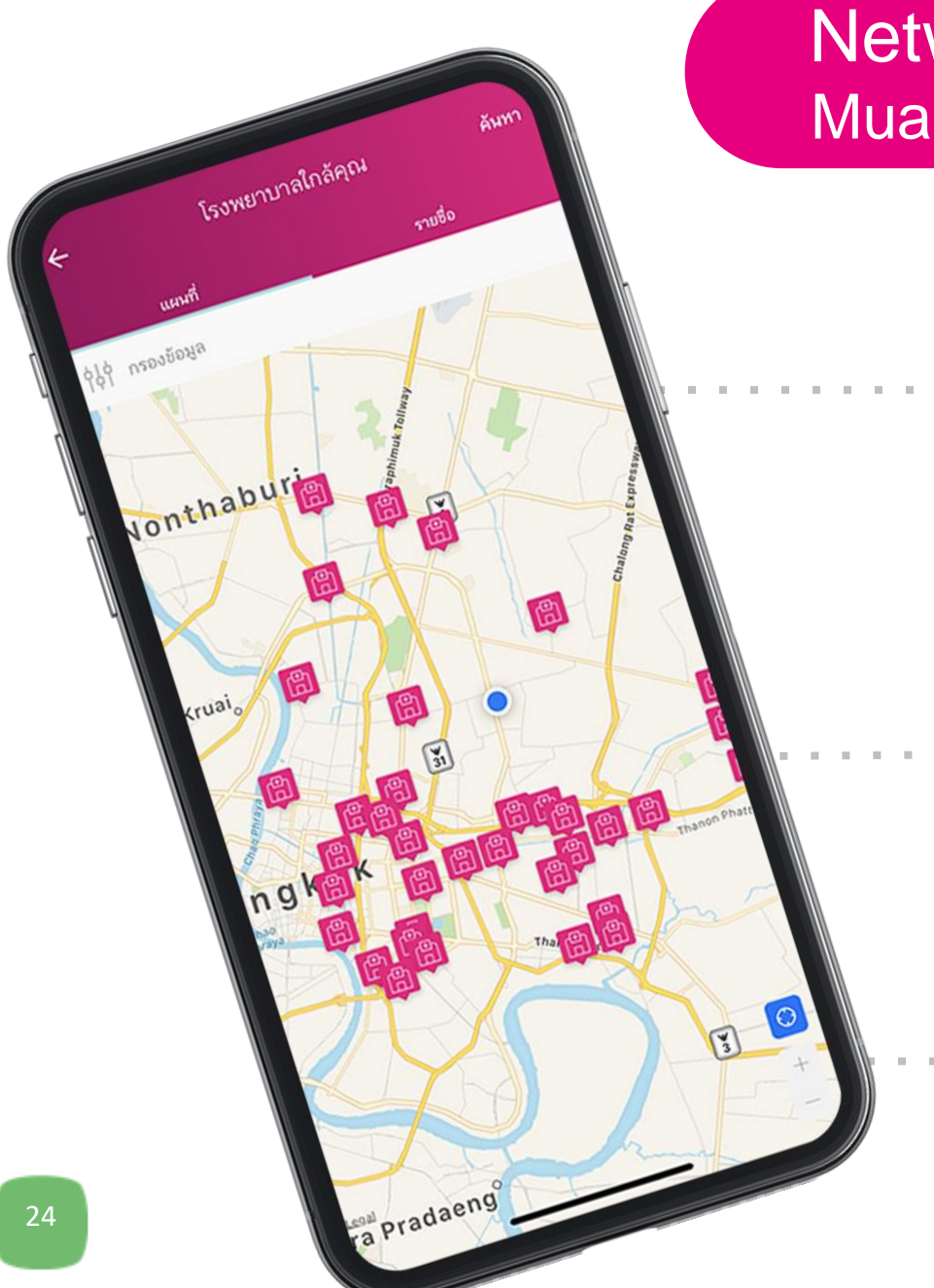

## Network Hospitals & Clinics Muang Thai HealthCare Service

#### 

#### **No Advance Payments**

No Advance Payments at Contracted Hospitals & Clinics 625 units

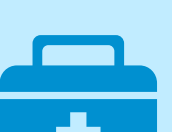

#### Contracted Hospitals & Clinics

- \*Terms and conditions as a designated by the company
  - Clinics 210 units
  - Private Hospitals 286 units
  - Government Hospitals 127 units

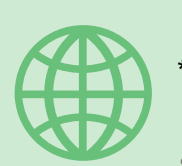

Hospitals in Cambodia and Laos \*Terms and conditions as a designated by the company

- Lao Asean Hospital , Laos
- Kasemrad International Hospital Vientiane , Laos

Data as of July 2023

## **Online Doctor Consultation (MTL Telemedicine)**

#### (Special Service for OPD benefits)

## Consult doctors anywhere and anytime

Consult doctors via video call 24/7 according to the conditions specified by the Company

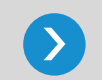

## Enjoy the convenient online service

You can save time travelling to hospitals.

No advance payment
Physician and medicine fees are promptly deducted from your OPD benefits.

# A medicine delivery service is available. Medicine would be delivered from the hospital to you after a doctor consultation. (Customers are responsible for the delivery fee)

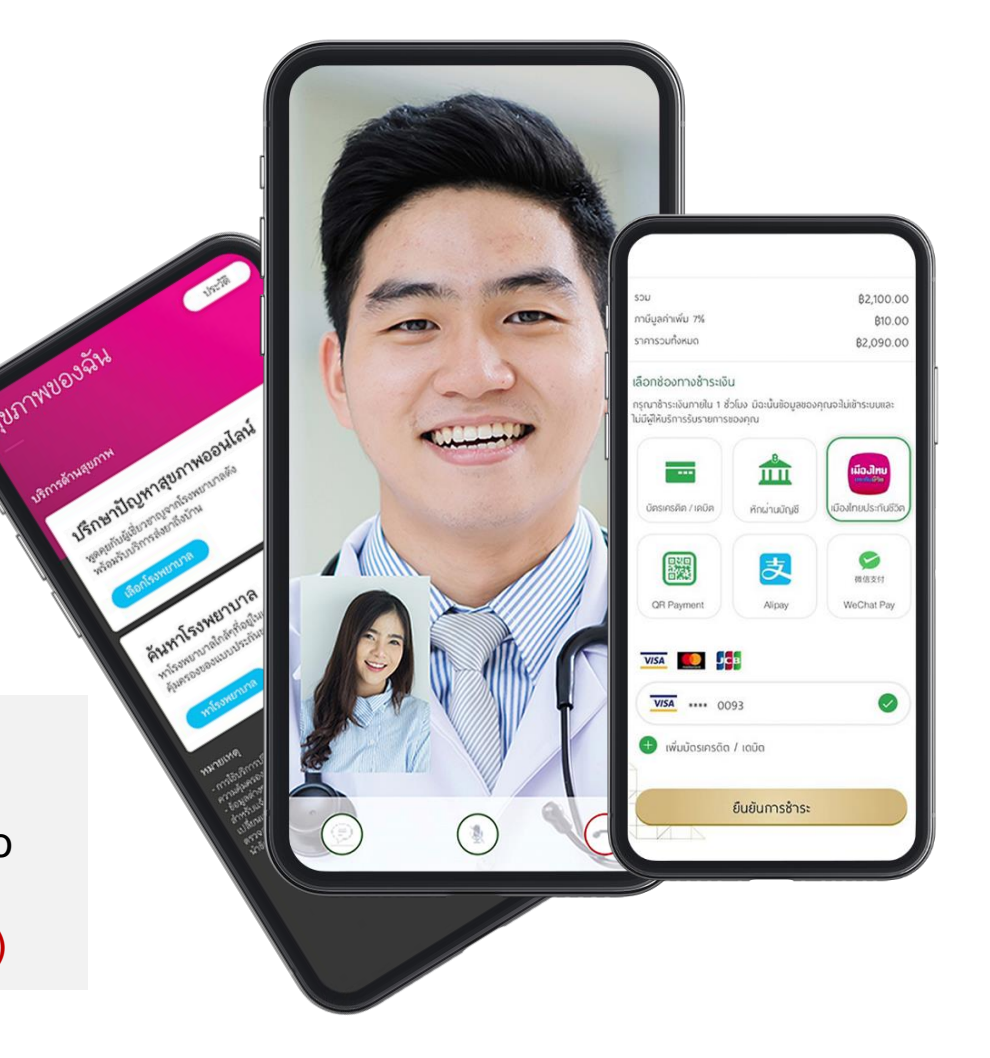

\*\*Terms and conditions as a designated by the company, / delivery fee as a designated by hospital

## What services does Samitivej Virtual Hospital provide ?

- Provide real-time consultations with doctors via video calling, available 24 hours a day, as well as home visits to take blood samples and deliver medication.
- Doctor fees are only 500 baht per 15 minute consultation.
- Before consult with a doctor, you can VDO call with a nurse for screening and identification whether you can treat via telemedicine or not, free of charge.
- If additional blood taken are needed. There is a medical team to take blood at home. To be analyzed and results for doctors before consult with a doctor as well
- <u>After treatment, can choose to receive the medicine delivery service from the hospital to home immediately</u> via lineman in Bangkok Metropolitan region (receive medicine within 24 hours) and via SCG express in other provinces nationwide. (Receive the medicine within the next day)
   Note: Medicine will transport orders in sealed bags or sealed boxes to ensure utmost safety of the contents, as well as to protect user privacy.
   Moreover, medicines that require careful temperature management will be transported in a temperature-controlled environment, using the latest technology on offer from SCG Express.</u>
- If having group insurance with MTL, can use the insurance coverage on the app immediately after the end of treatment and pay only the excess from coverage (if any)

Note: Insurance will not cover drug delivery fee, Service fees for traveling to blood taken at home and unrelated expenses of medical treatment. The conditions of coverage are according to the insurance policy you are holding.

• You can pay for the excess costs on the application through the debit / credit card you are holding.

Updated 04/08/2022 : Ref\_https://www.samitiveihospitals.com/th/samitivej-virtual-hospital/#SVVH-2 All advice and recommendations suggested by our doctors will be in accordance with the medical information provided by the customer. However, this service is not an official medical diagnosis and must not be used in cases of emergency situations which require urgent medical attention.

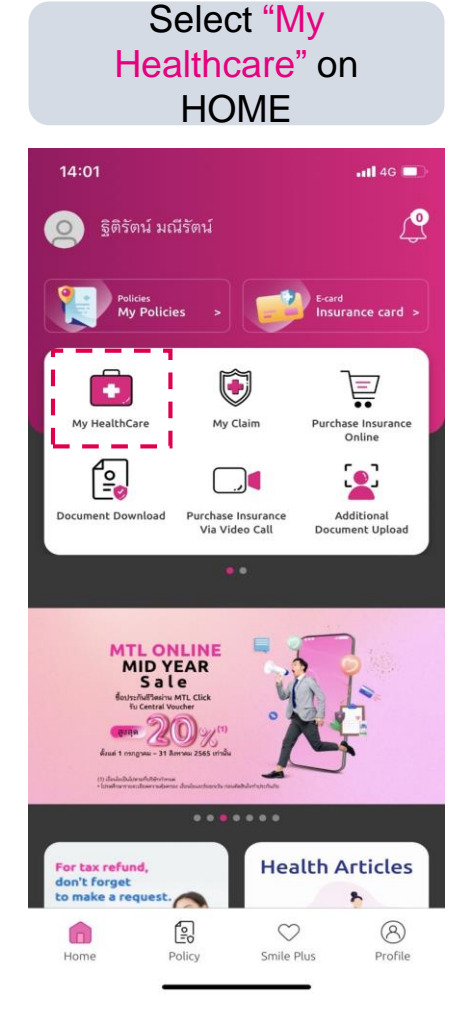

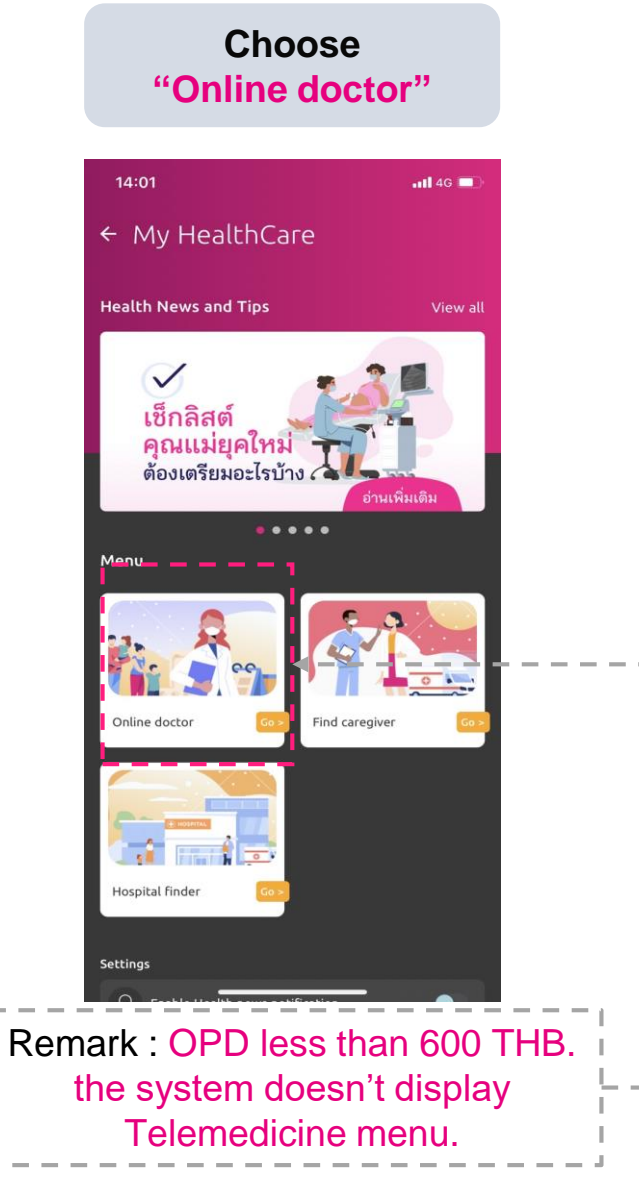

#### **Connect to hospital**

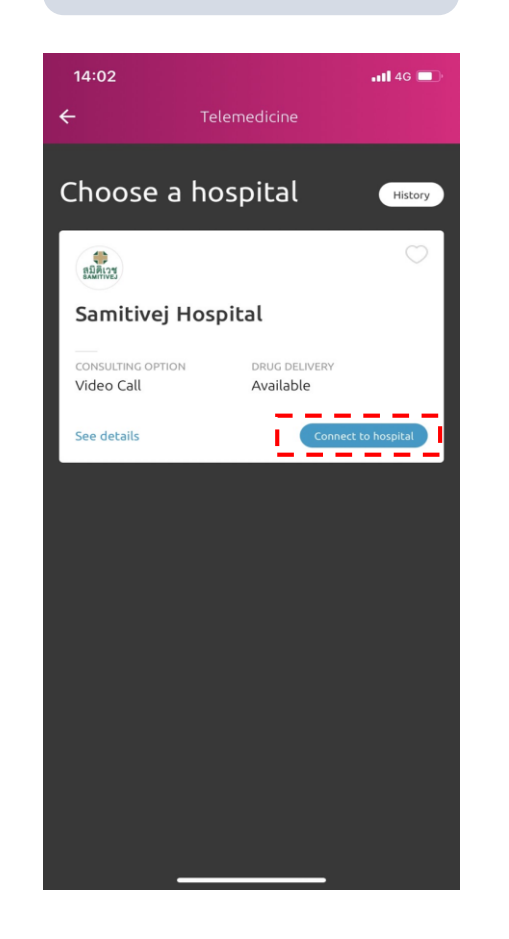

## Accept terms and conditions

| 14:02                                                                                                    | <b>.11</b> 4G 🔲                                                                                                    |
|----------------------------------------------------------------------------------------------------|----------------------------------------------------------------------------------------------------|
| ÷                                                                                                    | Terms and Conditions                                                                                                    |
| passport numt<br>care card num<br>Company to Sa<br>registering and<br>Samitivej Virtu<br>benefits.                                           | ver, gender, mobile phone number, health<br>ber and email address as stored in the<br>mitivej Public Company Limited for<br>d completing telemedicine process on<br>al Hospital service or paying policy                                                                                                    |
| 2. Samitivej Pu<br>other insuranc<br>my past or fut<br>Company or its<br>payment.                                                            | blic Company Limited or physicians or<br>e companies or medical centers that have<br>ure medical history can disclose facts to the<br>s representatives for policy benefit                                                                                                    |
| 3. Consultation<br>telemedicine s<br>Group Outpati<br>under the cont<br>In this regard,<br>compensation<br>conditions or p<br>Life Insurance | and medication fees incurred from<br>ervice shall be deducted from my available<br>ent benefit according to the stated amount<br>ditions of Group Term Life Insurance Policy.<br>the Company is entitled to reject my<br>or claim unless it meets the Company's<br>provisions and conditions of my Group Term<br>Policy. |
| 4. The Compar<br>arising from di<br>Hospital.                                                                                                | y shall not be liable for any damages<br>agnosis or prescription by Samitivej Virtual                                                                                                    |
| 5. The Compar<br>the Terms and<br>prior notice.                                                                                              | y reserves the right to amend or change<br>Conditions as deemed appropriate without                                                                                                    |
| 6. I agree to be<br>new or amend<br>appropriate by<br>as part of thes                                                                        | e bound by and comply with any current or<br>ed terms and conditions as deemed<br>the Company whereby it shall be regarded<br>e Terms and Conditions.                                                                                                    |

#### l agree

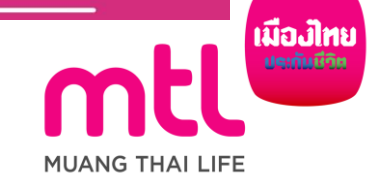

Accept Samitivej Virtual Hospital terms and conditions

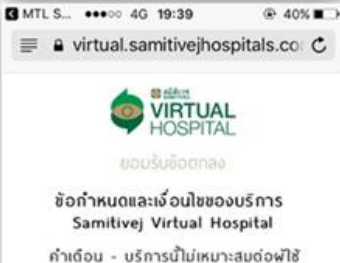

คำเดือน - บริการน์ไม่เหมาะสมดอพูใช้ บริการที่มีอาการเจ็บป่วยรุนแรงเฉียบพลัน อาการสำหัส หรืออยู่ในอาการที่ต้องใต้รับการ รักษาพยาบาลโดยเร่งด่วน โปรดติดต่อเพื่อขอ ความช่วยเหลือจากโรงพยาบาล หรือเรียกรก พยาบาลฉุกเฉิน

บริการ Samitivej Virtual Hospital นี้ ให้บริการโดย บริษัท สมิติเวช จำกัด (มหาชน) (ซึ่งต่อไปนี้จะใช้คำแทน ว่า "สมิติเวช" "พวกเรา" "เรา" "ของเรา") มีรดอ่านข้อ

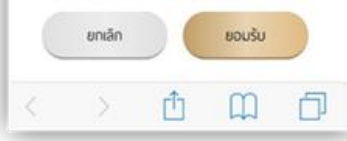

#### Waiting a nurse

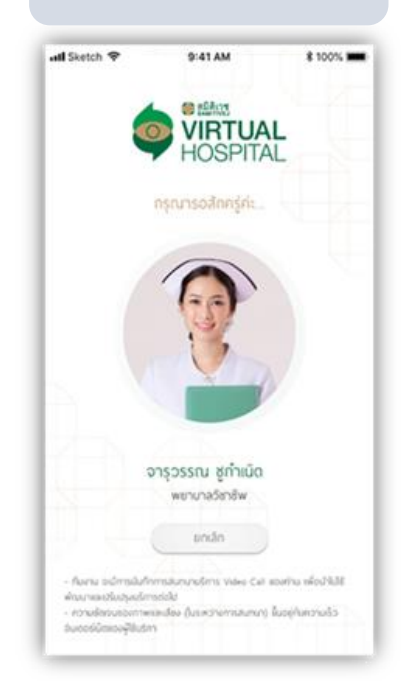

#### Talk to a nurse via video call about your symptoms to see whether the online consultation is appropriate. If yes, you will be connected to a doctor shortly. (No Service Change)

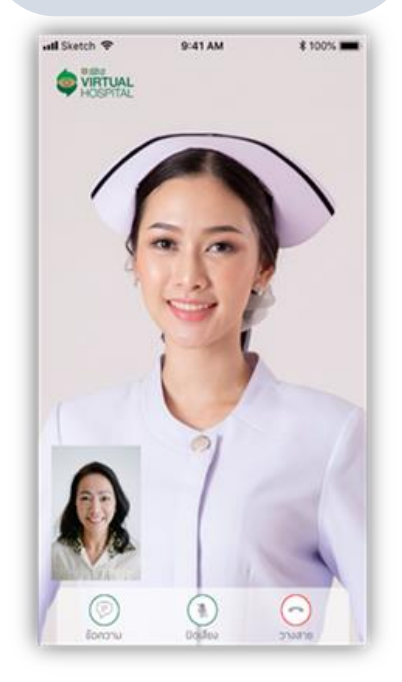

#### If you can a consultation with a medical doctor. Waiting a doctor

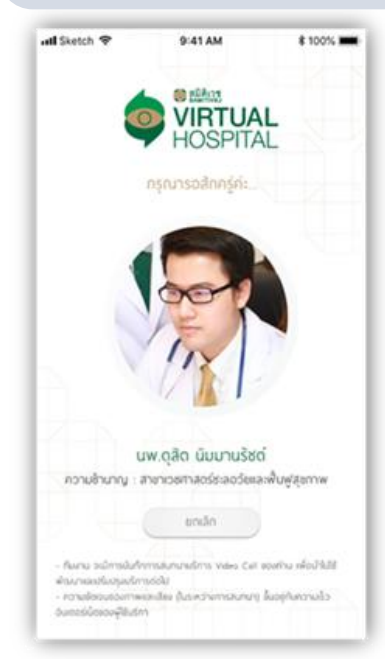

#### Enter a doctor consultation process. (consultation fee 500THB/15 min)

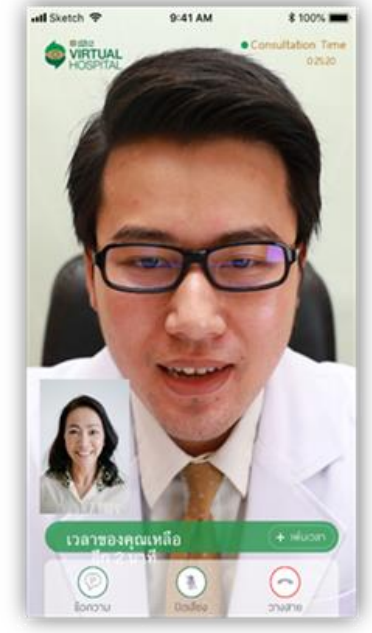

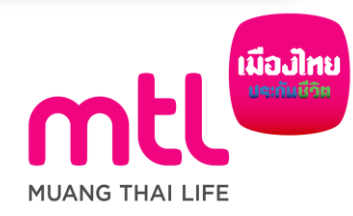

After the consultation is completed, The system will immediately summarize the medical treatment duration and expense.

|                                | หมายเลงอ้างอิง         |
|--------------------------------|------------------------|
| 30 minutes                     | 1289480238             |
| สรุปค่าใช้จ่าย                 |                        |
| November 1 , 2018 at 4:36      | #129909                |
| Nurse. Nudee Asawamatanon      |                        |
| Consultation Time              | 20 นาที                |
| ส่วนนี้เหติแลววา 20 แวลี       |                        |
| Consultation Time              | 20 แอที                |
|                                | 20 0 111               |
| เวลารวบ : 23 นาที              | ยอดรวม 2,100 บาท       |
| Note                           |                        |
| No changes were made to usu    | ial medicines<br>inued |
| except : Co-amilotruse discont |                        |
| ล้องการรับ Summary Report      | Consultation           |
| ส้องการรับ Summary Report      | Consultation           |
| aconnssับ Summary Report       | Consultation           |

Select your payment channel.

9:41 AM สรุปยอดค่าใช้จ่าย 4 LN-39181922 C FERNA Consultation Time E 06 SUCTIFU 2561 🗶 ผู้ซึ่งวงกญ สาหาเวชกาสตร์อะลอวัยสลาพื้นฟูสุกกาพ Note No changes were made to usual medicines except : Co-amilofruse discontinued • 20 เภที : \$500 55H023456 do Privilege Code onn : 508 ได้ได้ก่อน 31 ชั้นวาคม 2561 500 82,100.00 กาษีบูลก่างพื้น 7% 810.00 ราการวมที่งหมด 82,090.00 เลือกช่องทางซ้าระเงิน กรุณาสำระจันกายใน 1 ชั่วโมง มีฉะนั้นชื่อมูลของคุณจะไม่สำระบบเละ ไม่มีพิพิมริการรับรายการของคณ Î .... สามว่านใญอี SC8 Earry กระคมสัตว / เหมือ 0 器 支 in Gifte **OR Payment** Alcare WeChat Pay เมืองใกษประกับชีวิต VISA 🚺 VISA .... 0093 0

🕒 ເພັ່ມບໍ່ດຣະກຣດັດ / ເດບິດ

ยืบยันการชำระ

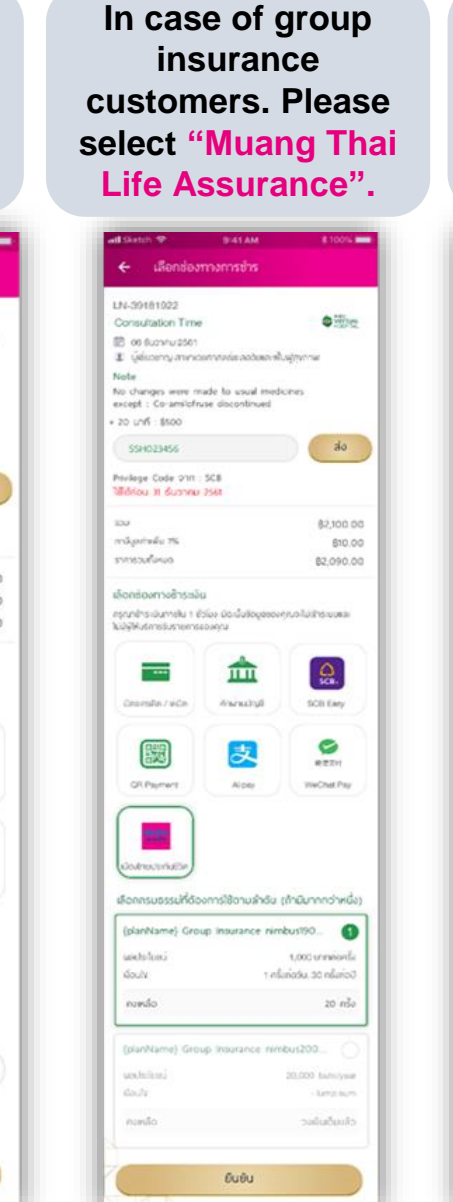

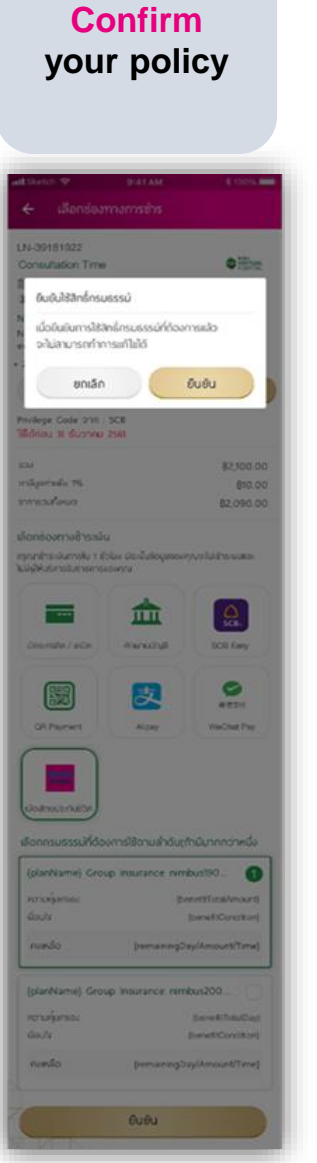

|                    | 9:41 AM            | <b>∦ 100%</b>       |
|--------------------|--------------------|---------------------|
| C DRORIT           | 130 120            |                     |
| ช่องทางการช้าระเงื | จีน                | เมืองไทยประกันชีวิด |
| ราคารวม            |                    | 82,090.00           |
| ความคุ้มครองจากเมื | มืองไทยประกันชีวิต | \$2,090.00          |
|                    |                    |                     |

#### Summary your treatment information.

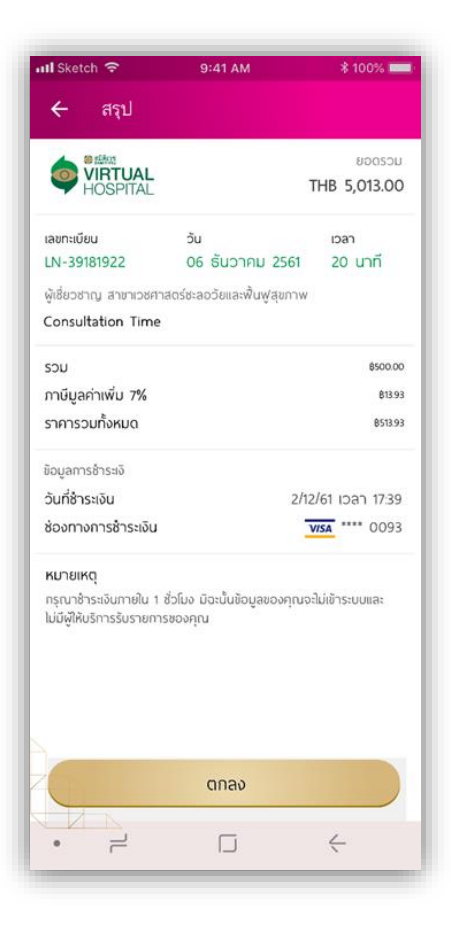

| Completed    |                                                     |            |  |
|--------------|-----------------------------------------------------|------------|--|
|              |                                                     |            |  |
| ull Sketch ᅙ | 9:41 AM                                             | * 100% 📖   |  |
| 🔶 เสร็จสิ้น  |                                                     |            |  |
|              |                                                     |            |  |
|              |                                                     |            |  |
|              |                                                     |            |  |
|              |                                                     |            |  |
|              | HOSPITAL                                            |            |  |
| ขอเ<br>เราขอ | งคุณสำหรับคำแนะนำครั้งนี้<br>ให้ท่านสุขภาพดี แข็งแร | 50         |  |
| "เพรา        | ะเราไม่อยากให้ไครป่วง                               | 9 <i>"</i> |  |
|              |                                                     |            |  |
|              |                                                     |            |  |
|              |                                                     |            |  |
|              |                                                     |            |  |
|              | เสร็จสิ้น                                           |            |  |
| • =          |                                                     | ć          |  |
|              |                                                     |            |  |

Claim detail will be appear on History claim

| ← History                   |                    |
|-----------------------------|--------------------|
| Past activities             |                    |
| Samitivej Hospital          |                    |
| CONSULT DATE<br>06 Dec 2018 | CALL TIME<br>13:30 |
|                             |                    |
|                             |                    |
|                             |                    |
|                             |                    |

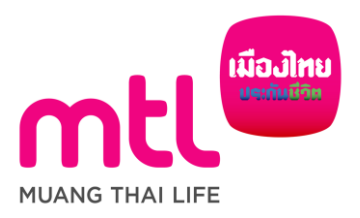

30

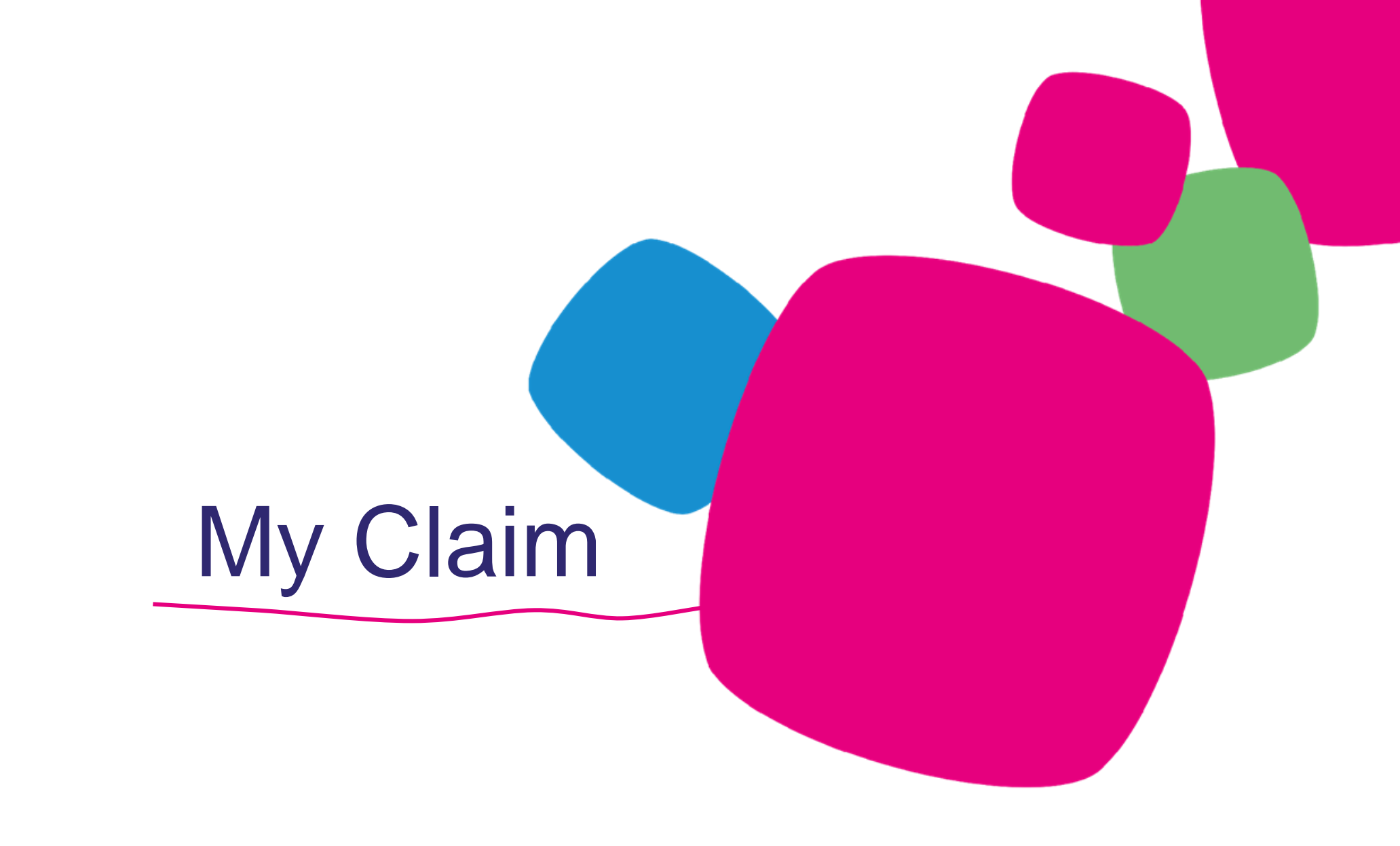

#### **1.** Inpatient Benefits (Fax Claim) – Use Health Care Card

\*\*\* Fax Claim 0 2274 9400 ext. 5465 – 66 everyday service during 8.30am – 8pm

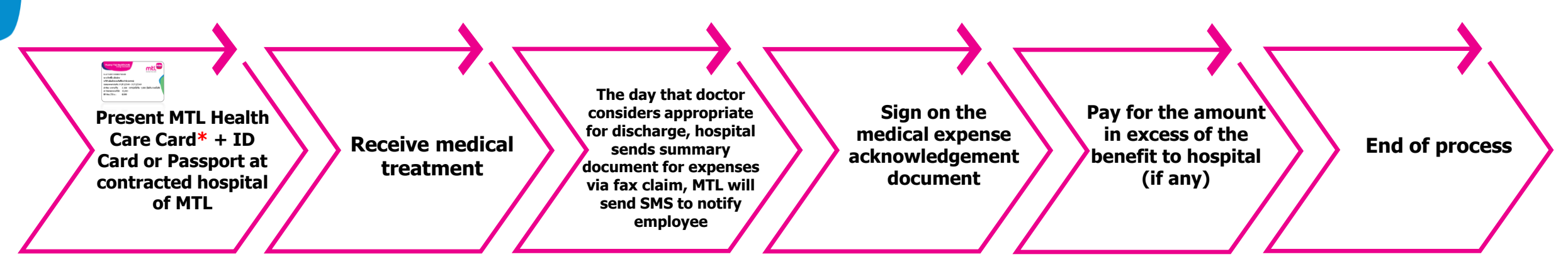

#### **2. Outpatient Benefits – Use Health Care Card**

32

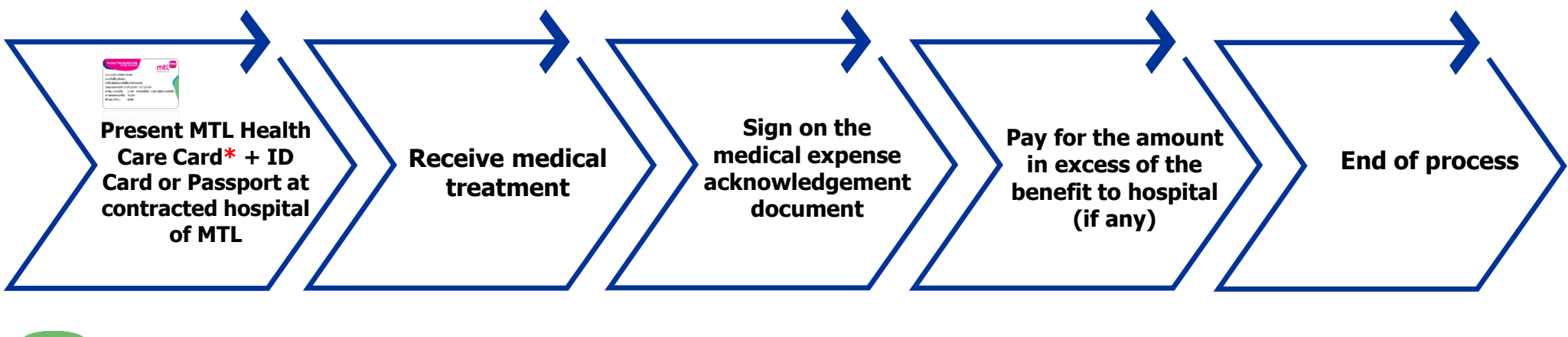

\* Remarks: for companies that have signed consent letter for the use of ID Cards, insured member can present only ID Cards to receive medical treatment

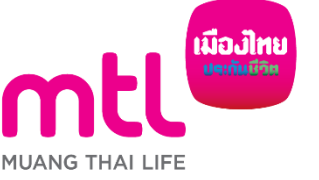

created to enhance understanding only, it is not a part of the insurance contract, the provisions and conditions would be stated in the insurance policy issued

#### 3. Direct Claim (no MTL Health Care Card)

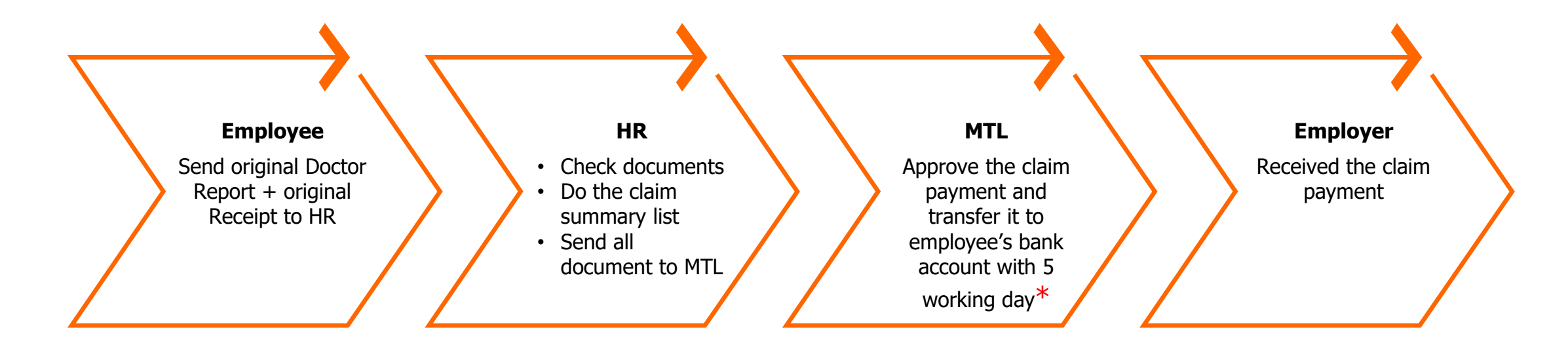

\* After MTL received all required documents

- Claim transferring via KBank will take 3 working days /

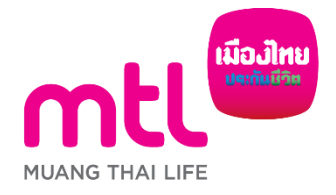

## lealth Claim กรณาจัดเตรียมเอกสารดังนี้ Medical Receipt ส่งภาพเอกสารการเคลม ริ่มถ่ายภาพเพื่อดำเนินการยื่นเคลมของคณ รายงานแพทย์ผัตรวจรักษา Doctor ใบเสร็จค่ารักษาพยาบาลฉบับ Certificate ຈรີง (ต้นฉบับ) ารเพิ่มเติม (ถ้ามี) เสร็จสิ้น

## Submit Claim via MTL Click Application (E-Claim Services)

Make Life Easier! with E-Claim Services from MTL Click. By taking or uploading photo of your original medical receipt and doctor certificate then follow simple steps.

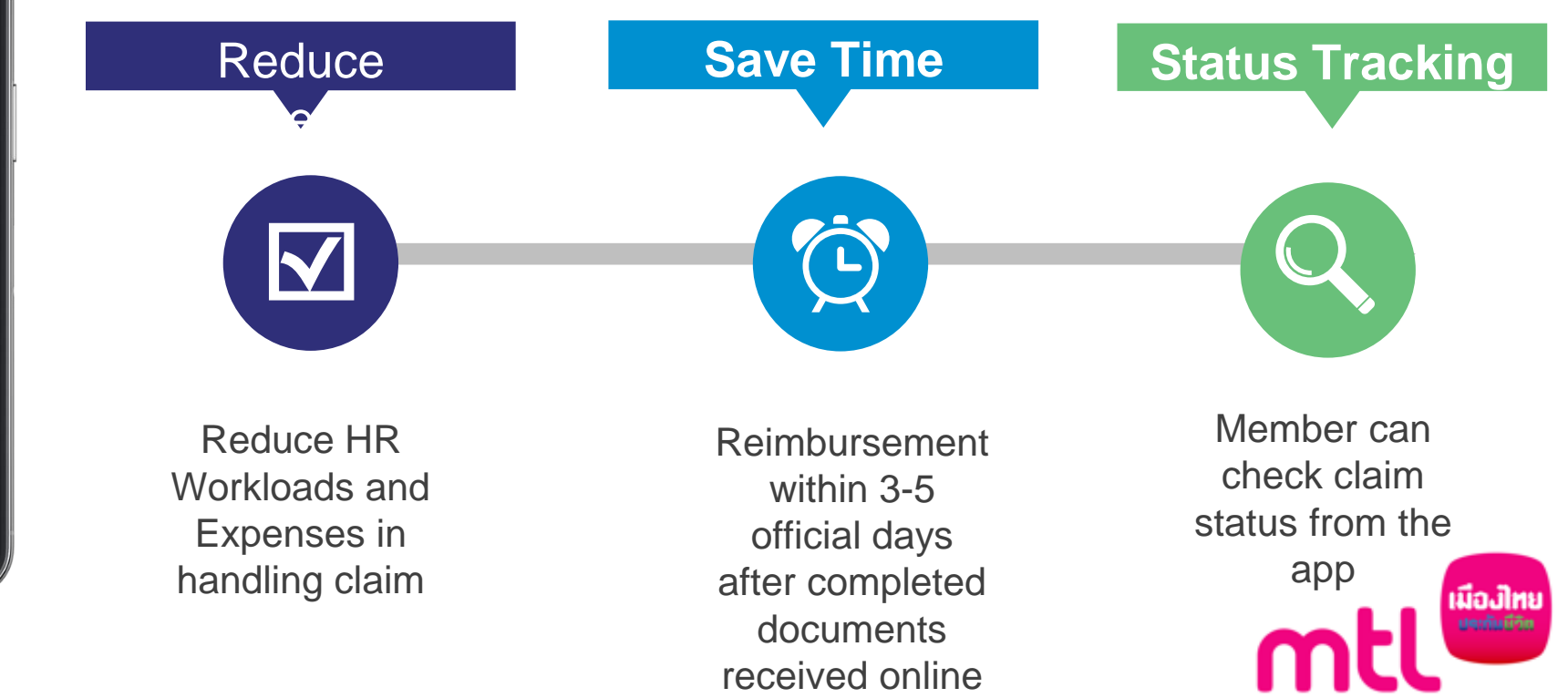

MUANG THAI LIFE

## **Terms of E-Claim Service**

#### **Register with email**

The user must register the email in the MTL Click Application before starting (first time only).

#### **Maximum Time Per Benefit**

Online claims can be made up to
A) 30 times per policy year/outpatient medical expenses, emergency accident or dental treatment
B) 5 times per policy year/inpatient medical expenses or HB incentive.
The claim documents must not be more than 30 days after the date of treatment.

#### **Maximum Claim Per Receipt**

The maximum claim (Per Medical Receipt) through MTL Click Application is A) 5,000 Baht/time/outpatient medical expenses, emergency accident or dental treatment B) 40,000 Baht/time/inpatient medical expenses or HB incentive. The claim must never be requested from other insurance companies.

## **Terms of E-Claim Service**

#### **Follow steps**

Fill in and take or upload images according to the procedure specified on the MTL Click Application.

#### MTL Click is not available outside Thailand.

Online claims through MTL Click Application is not available outside Thailand.

#### Audit periods (12 months)

The original documents of which the user has taken the photos for e-claim submission are important as specified in the Group Insurance Contract. If the insured is unable to submit such documents to the Company, the Company reserves the right to consider the claim at that time\* and reserves the right to suspend e-claim services without prior notice.

\*The insured must keep the original documents for 12 months. Upon request, the insured must submit the documents to the Company within 15 days after being notified by the Company. If the Company detects incorrect information after the claims have been paid, the Company reserves the right to request the return of such amount.

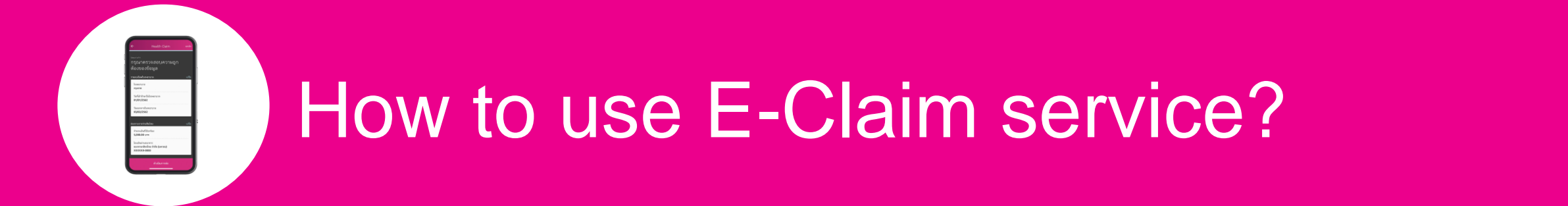

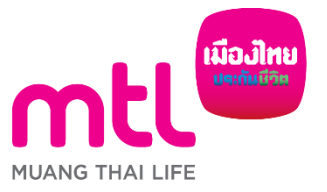

37

created to enhance understanding only, it is not a part of the insurance contract, the provisions and conditions would be stated in the insurance policy issued

## How to use E-Claim service? (1/4)

#### Definition of Status Bars

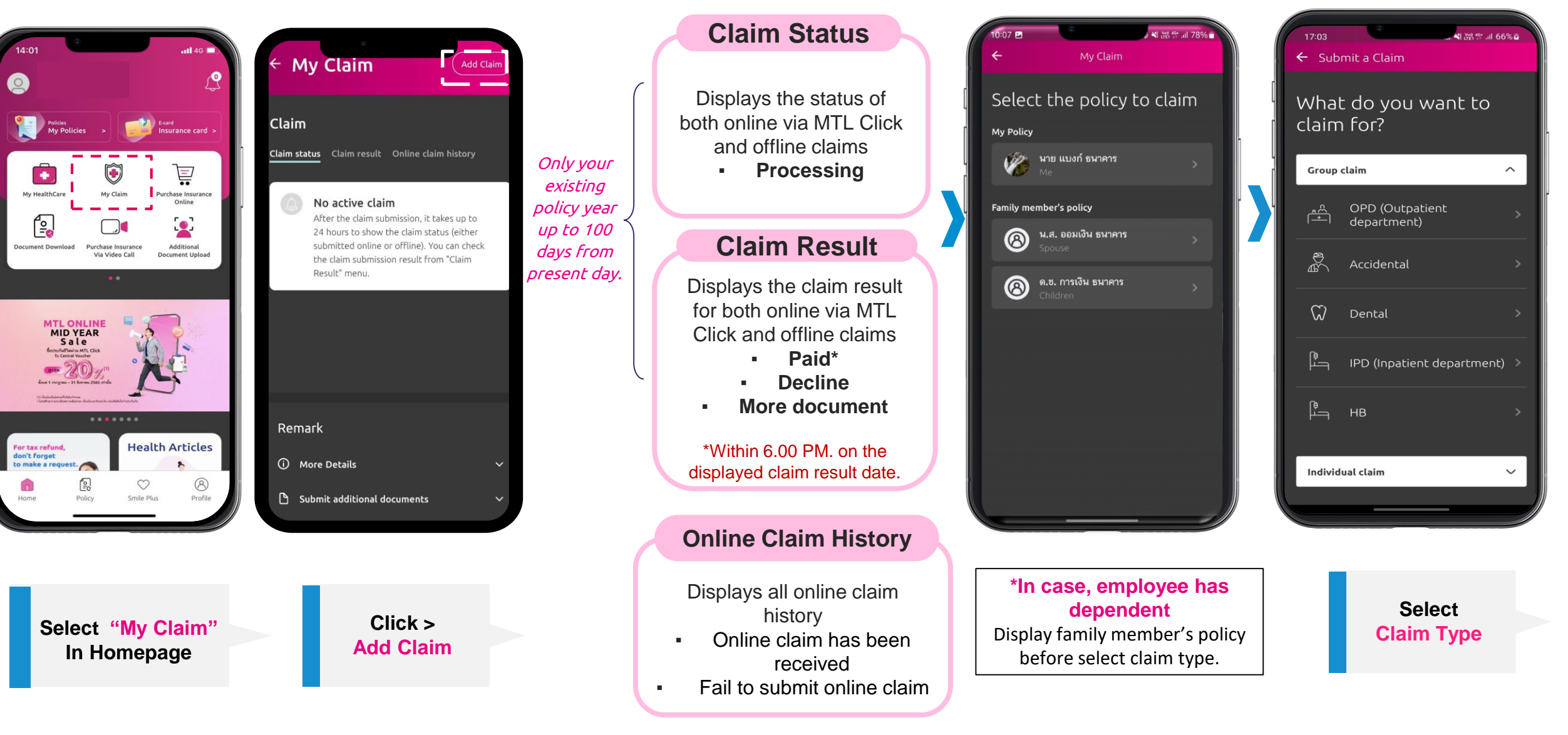

## How to use E-Claim service? (2/4)

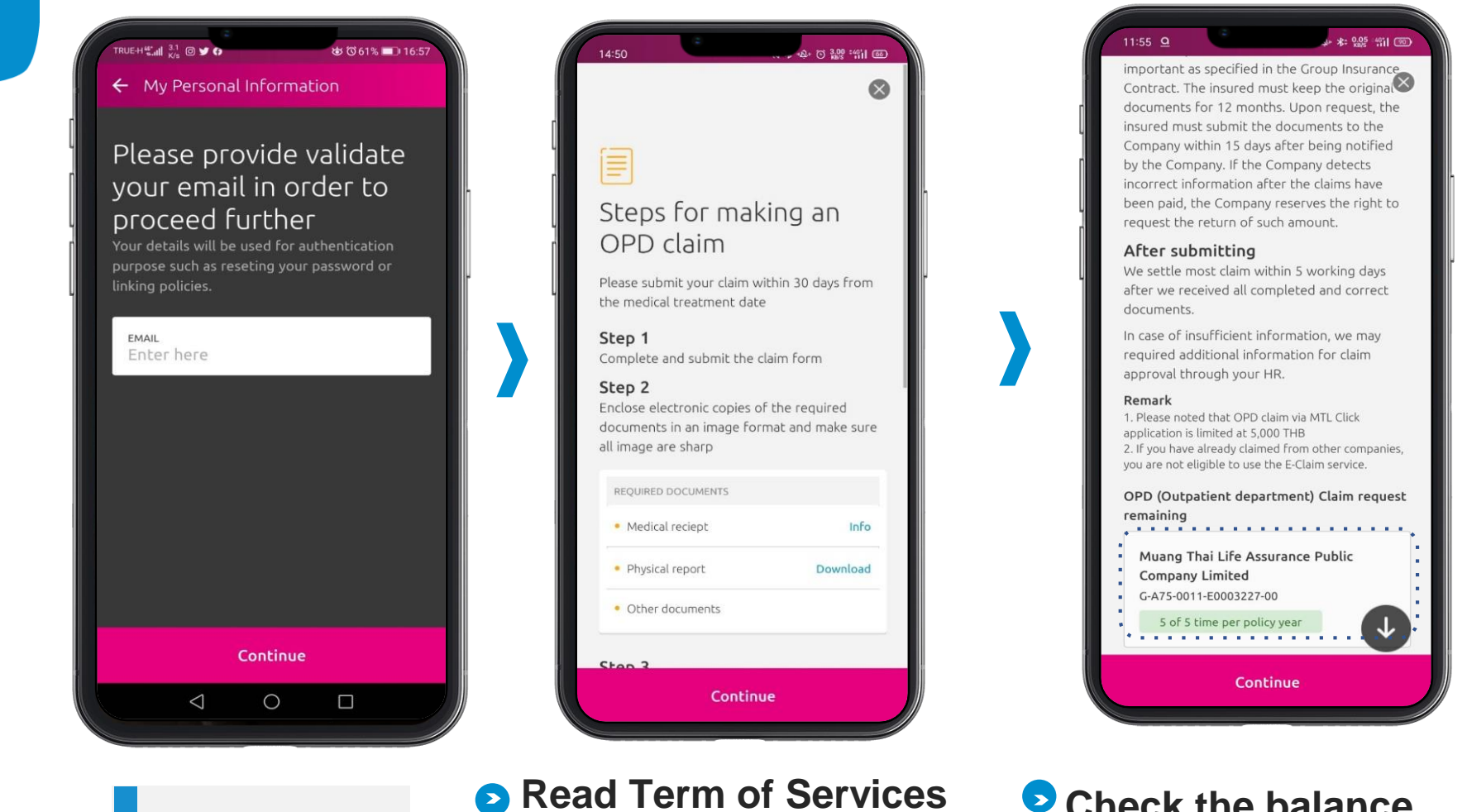

Read

**Term of Services** 

Check the balance

Check the balance of online claim submission at the bottom of the page

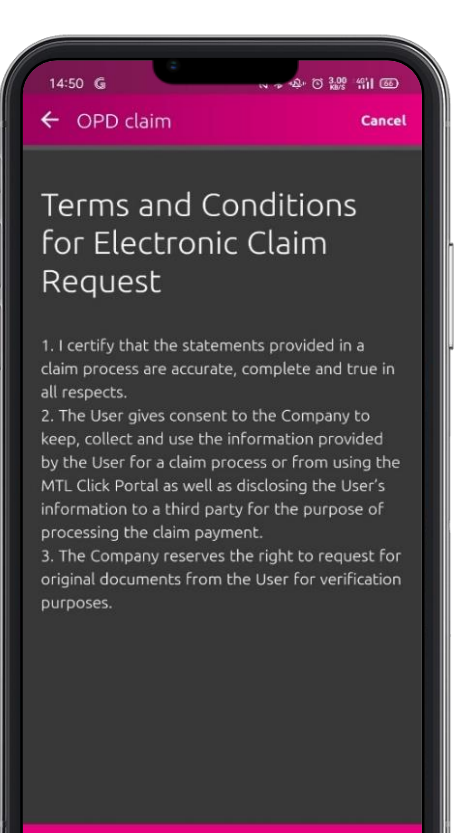

Continue

Accept Term and condition

Read T&C and click Accept Term of Services

Input E-mail (1<sup>st</sup> time only)

## How to use E-Claim service? (3/4)

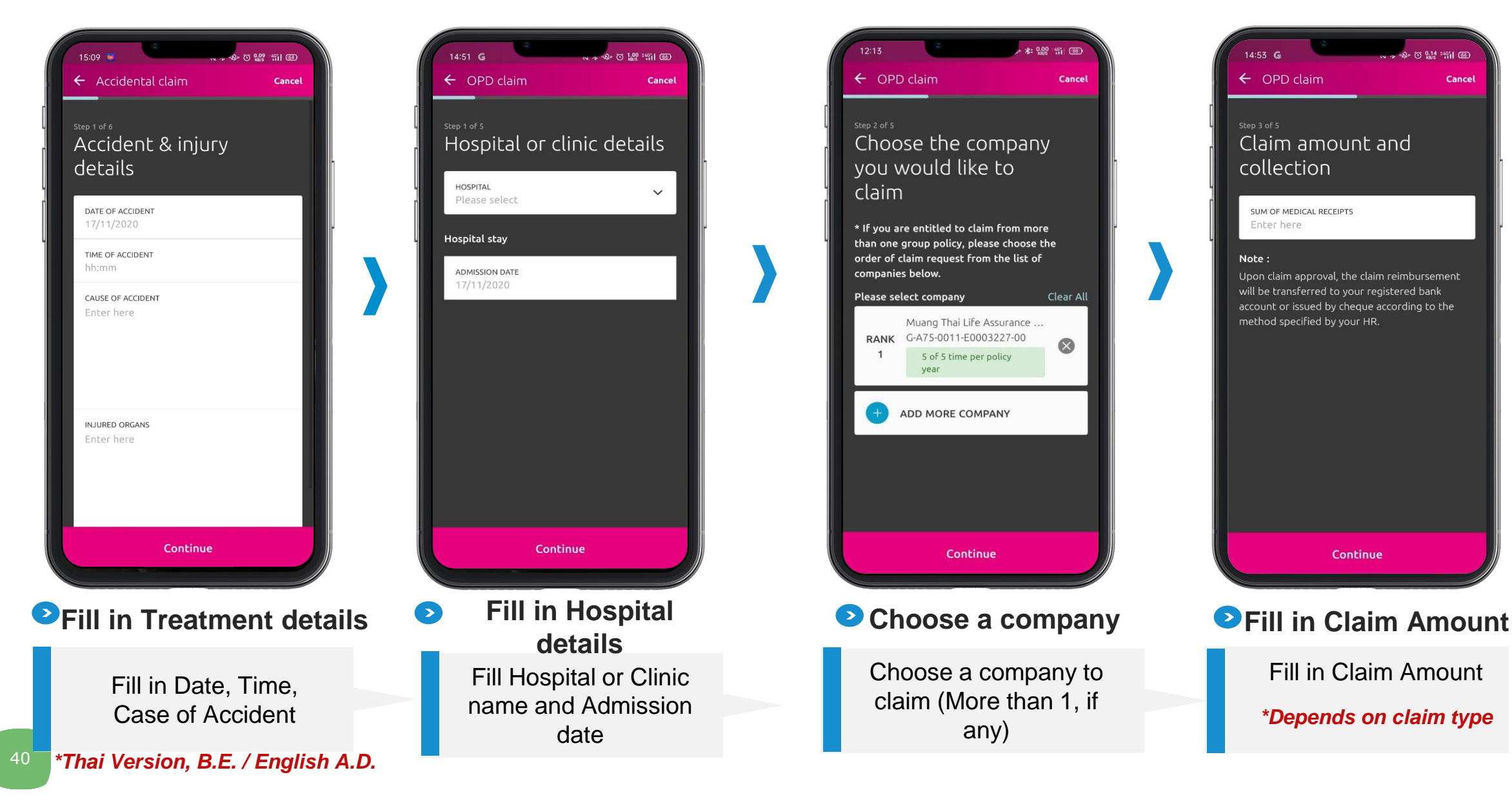

## How to use E-Claim service? (4/4)

14:54 G

← OPD claim

N ★ "A" () 3.00 "411 (66)

Cancel

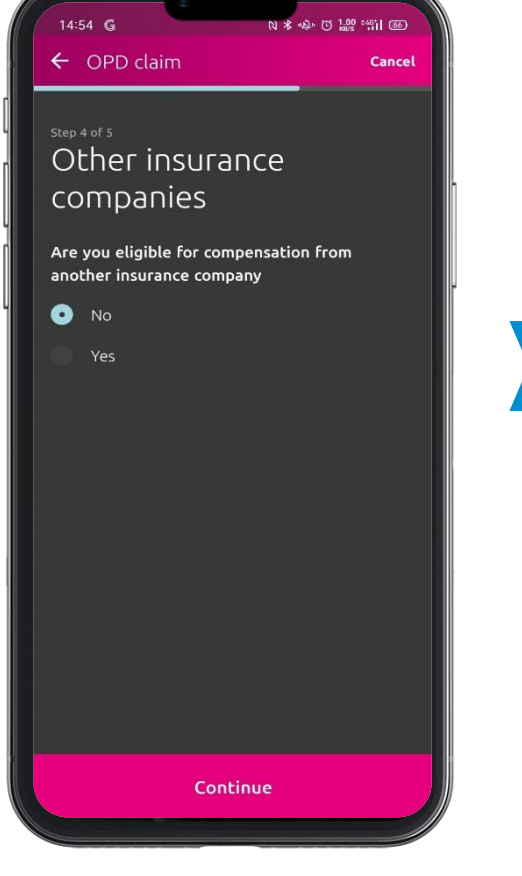

# Step 2 Provide a photo of Take pictures now or later. To start processing your claim we will need all documents. REQUIRED DOCUMENTS Medical reciept Medical reciept Physical report Physical report Other documents Continue

Please provide us the

following documents

Answer Request

Answer Request from other insurance companies?

\*The claim must never be requested from other insurance companies (If yes, please submit originals)

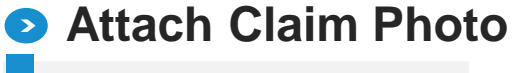

Attach Claim Photo \*Available to upload other documents

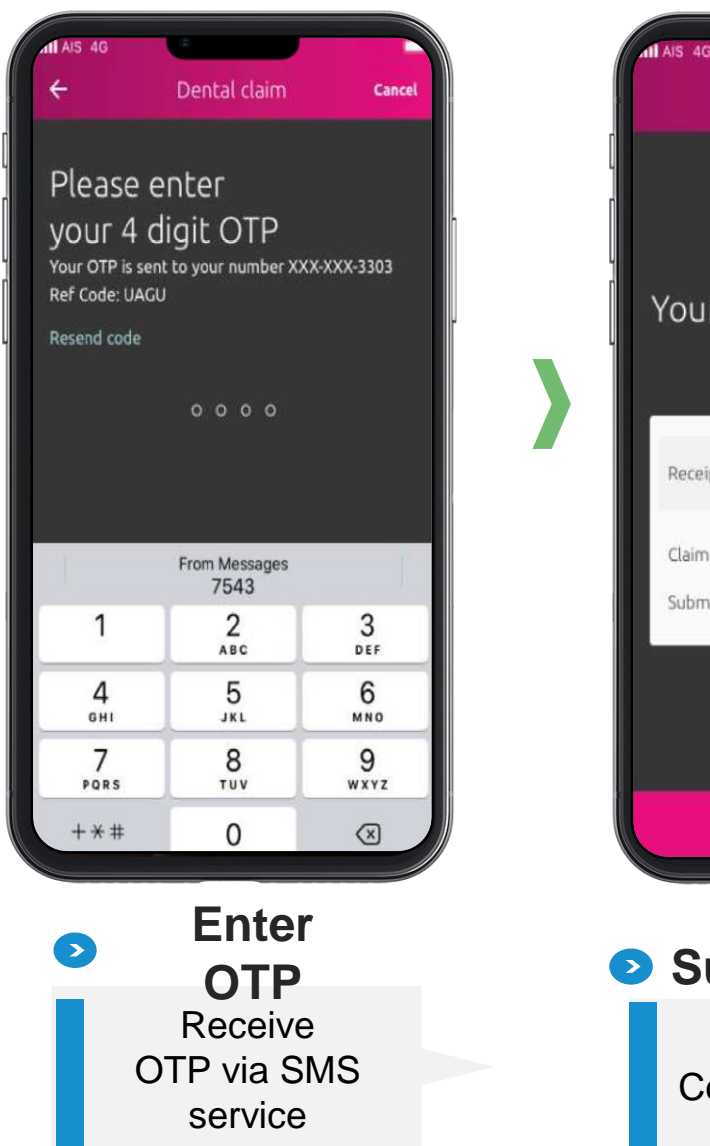

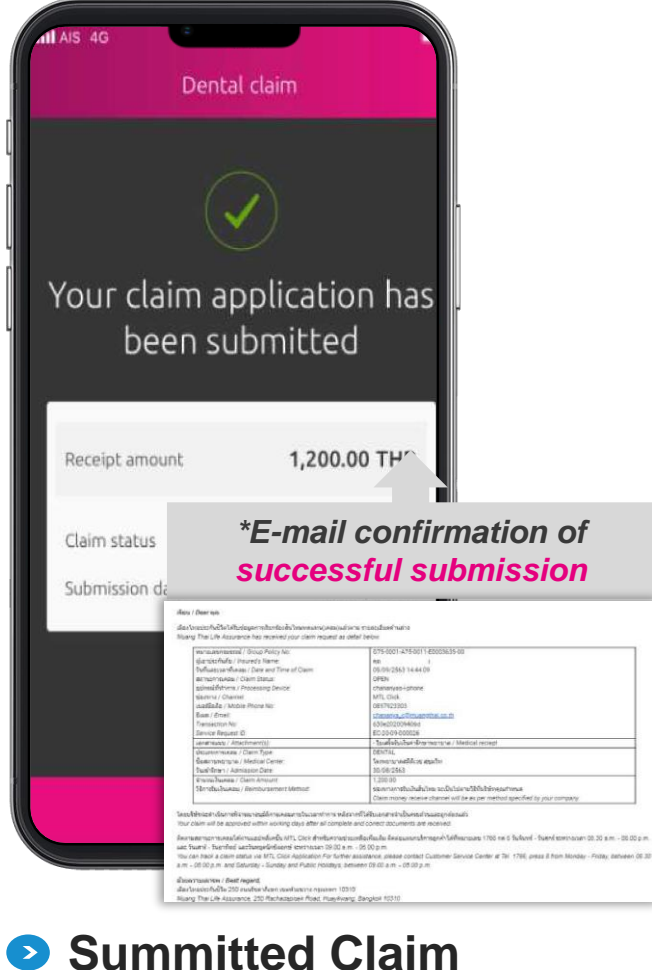

Notice Confirmation Page & Email

# For Minor (Age < 20), additional steps (1/2)

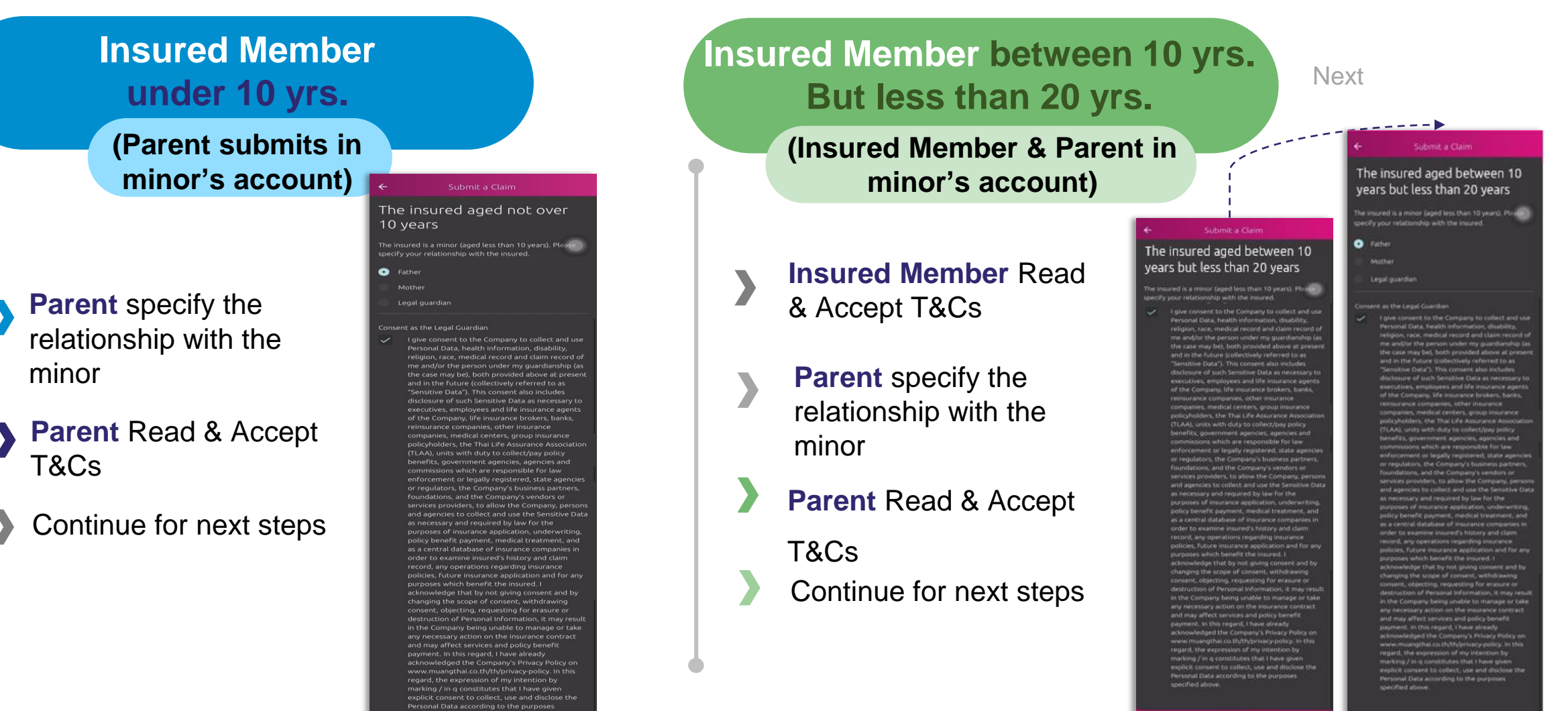

# For Minor (Age < 20), additional steps (2/2)

#### Verify the identify of the requester (Father/Mother/Legal Guardian)

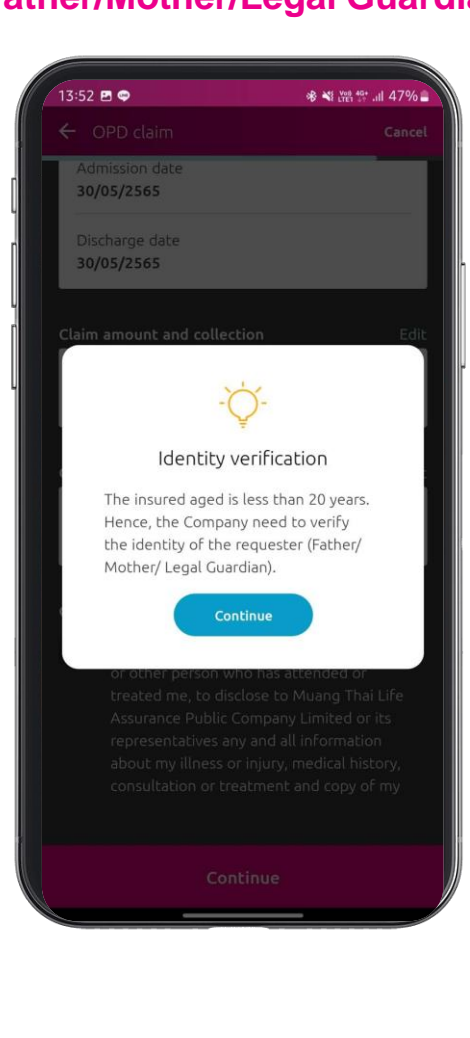

#### Step 2 Provide a photo of Start taking photos to make a claim request. Complete documents certified true copy are required. 1.Citizen card/Passport (Guardian) Citizen card Passport **REQUIRED DOCUMENTS** Step 3 Citizen card Photo Guidelines Full-face front view photo Quality and high-resolution photo Avoid photo with overlapping shadow and reflection, or tilted photo Avoid photo printed on crumpled paper

#### \*\*\*Additional Page Insured Member under 20 yrs.

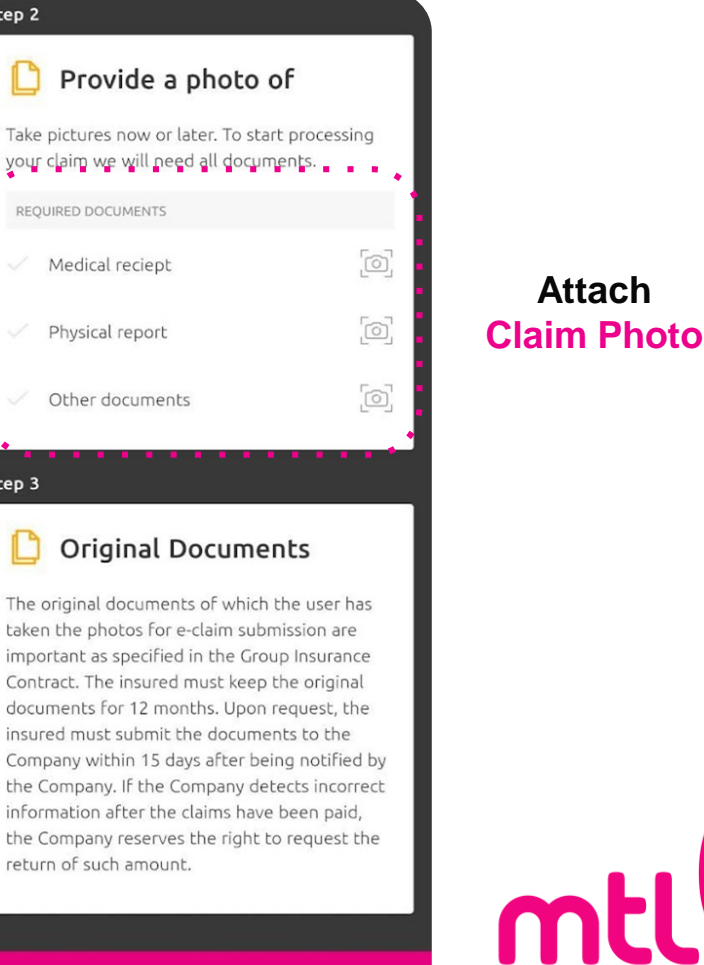

Continue

43

MUANG THAI LIFE

เมื่อปไท

## **Document Download**

#### Click "Document Download"

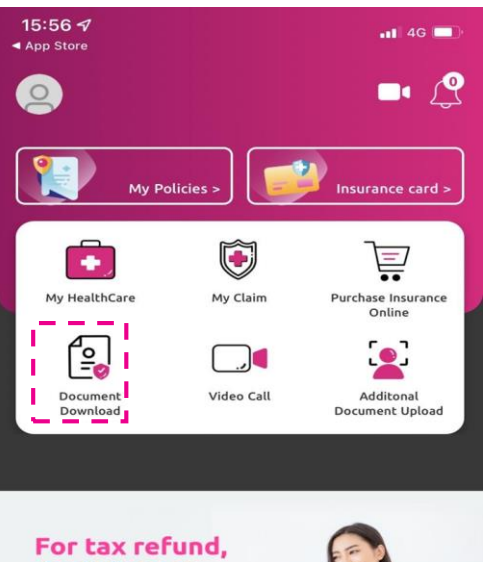

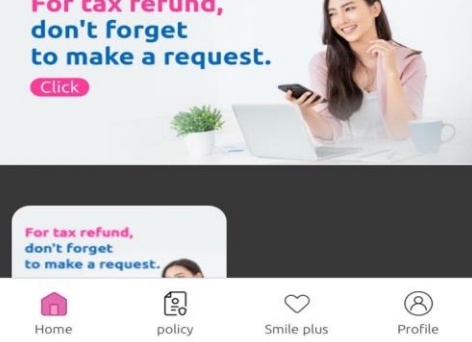

#### Click "Group manual and document"

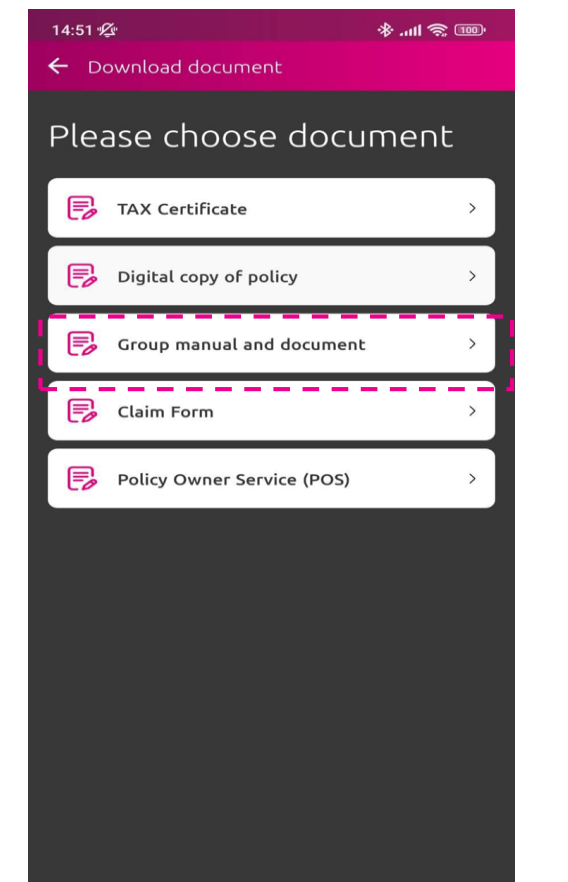

## Press "View to download document"

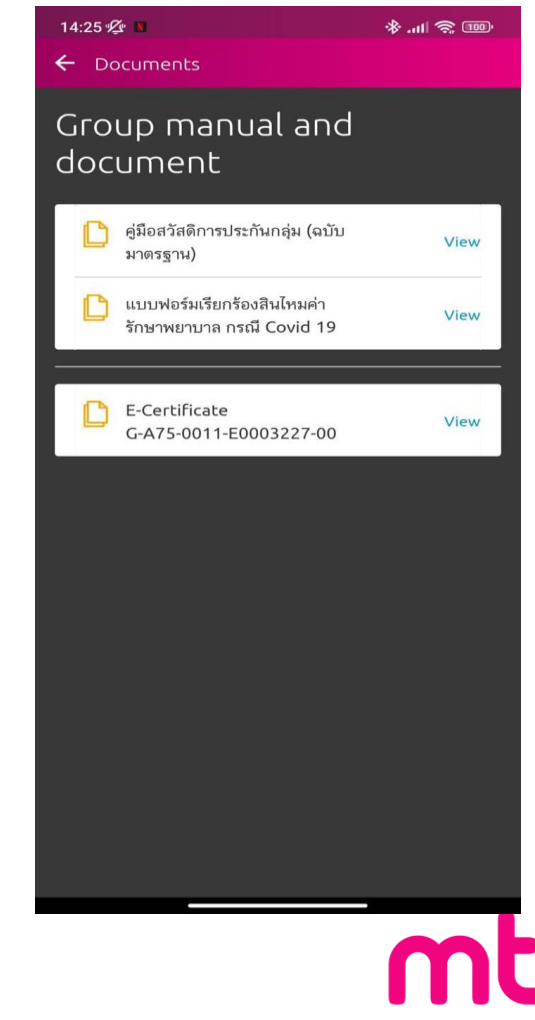

**เมื่อเป้ทย** ประกันชีวิต

MUANG THAI LIFE

## Tips & News

#### Select "Health Articles" Menu

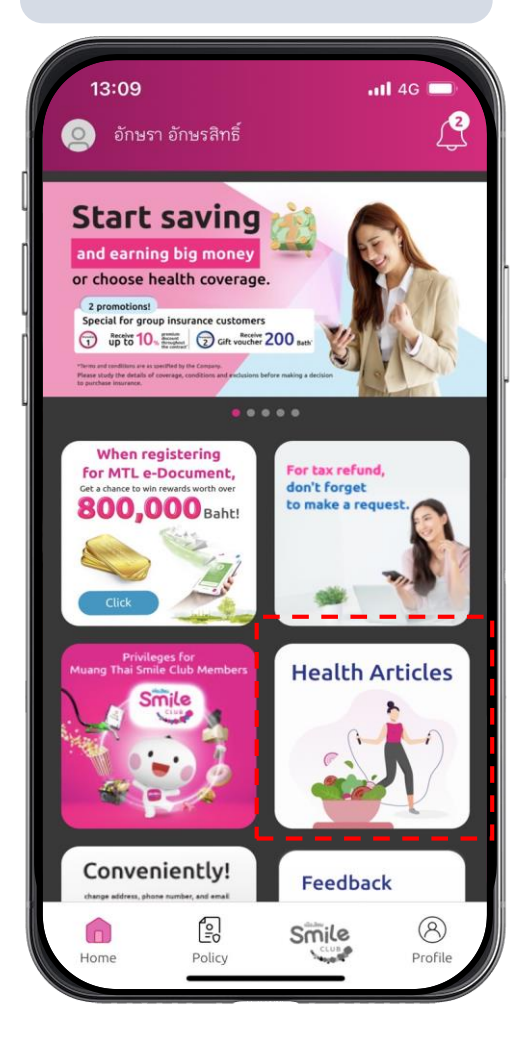

## Choose a subject area that interests you.

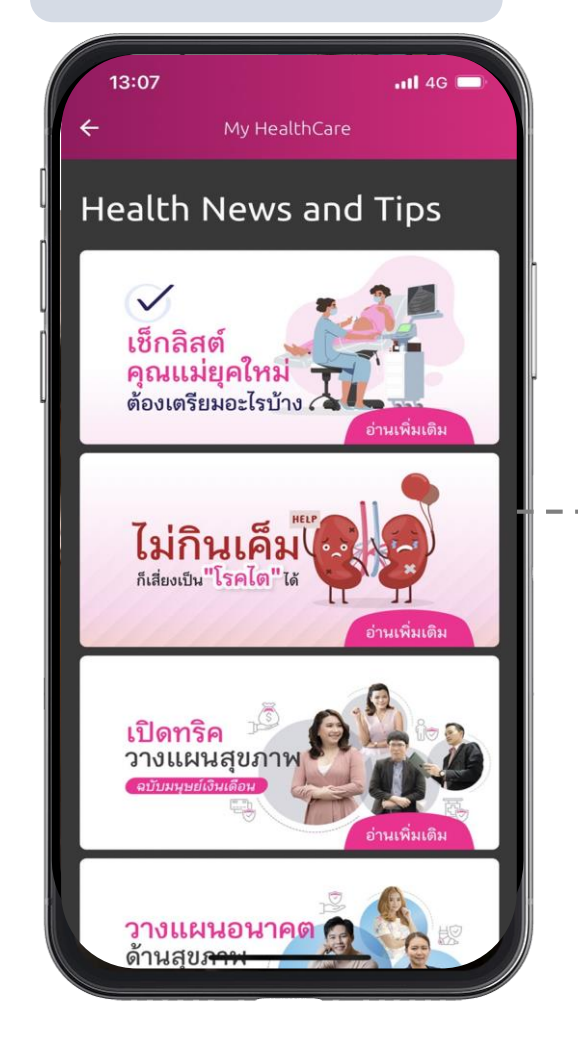

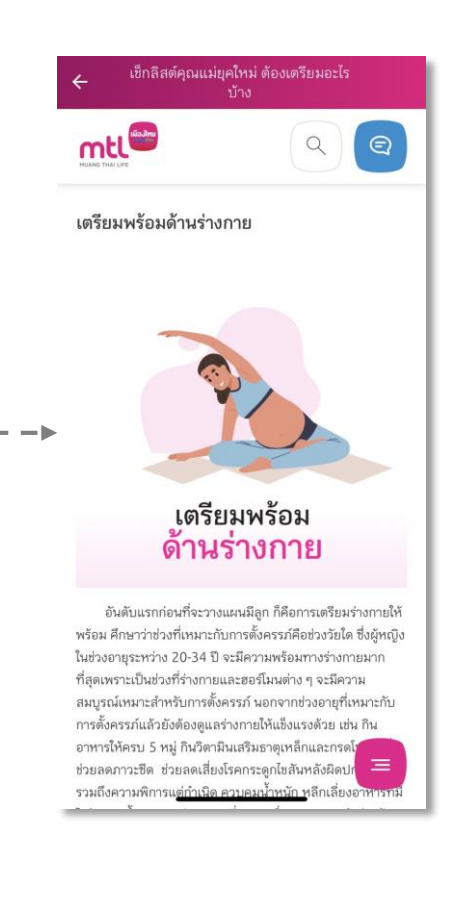

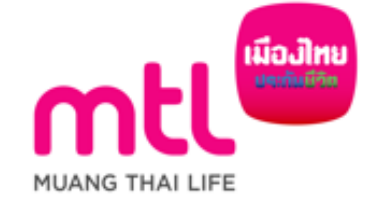

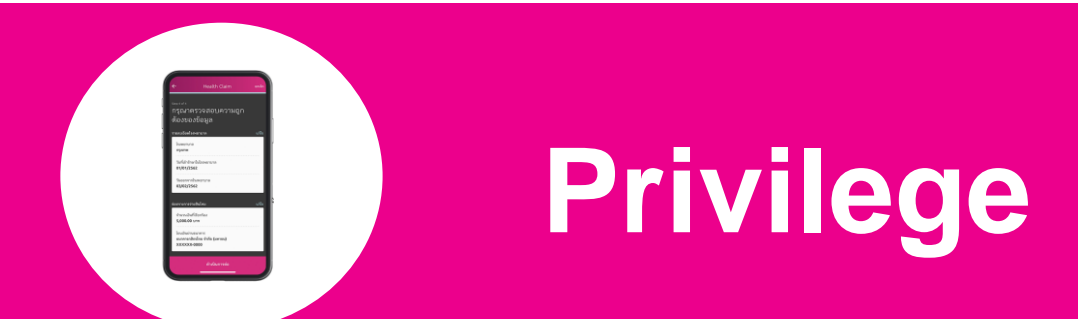

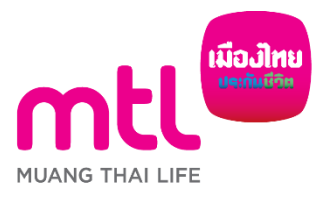

46

created to enhance understanding only, it is not a part of the insurance contract, the provisions and conditions would be stated in the insurance policy issued

## **Muangthai Smile Plus**

#### Select "Smile Plus" Menu and "Go Explore"

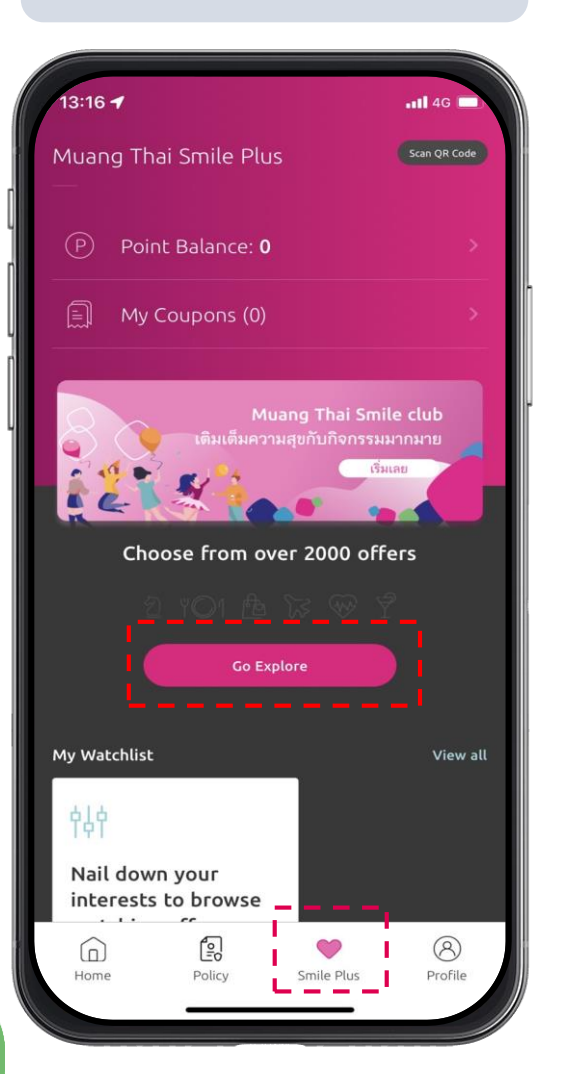

#### Flitter offers or Search by Map

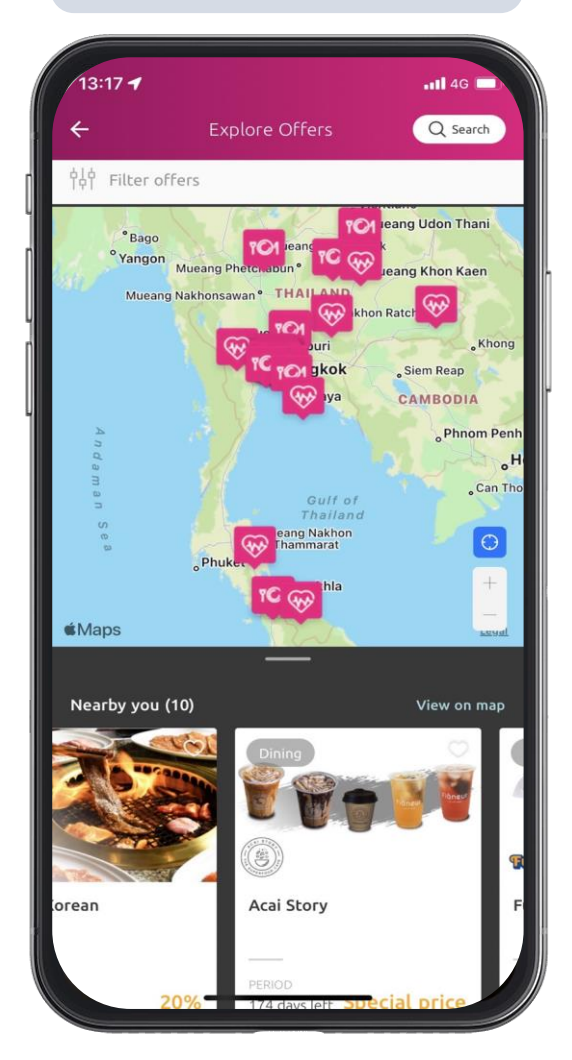

#### 13:16 --1 4G Explore Offers Q Search 伯付 Filter offers Manil <sup>e</sup> Ho Chi Minh City **Maps** Nearby you (10) View on map <sub>lealt</sub>คุ้นหาตัวตน คุ้นพบพรสวรร Brown Cafe myDNA 21 days left Special 300 baht 174 days left By Categories f d 2 Activities Shopping

W3

Travel

**Choose** the shop

#### Click "Redeem now" And present code to staff within 15 minutes

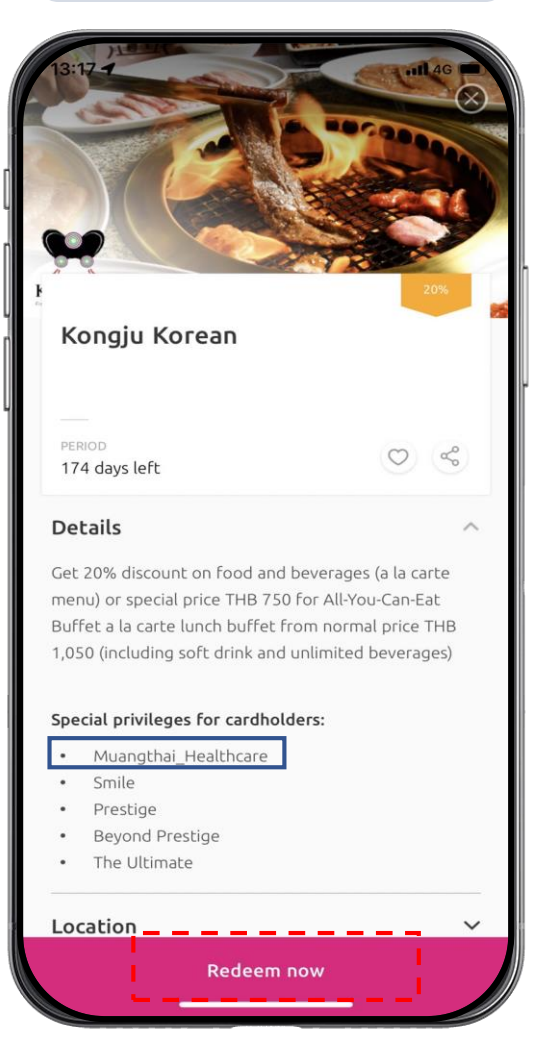

More information Click : https://www.muangthai.co.th/en/smileclub/Redeem

YO1

Dining

## Call Center 1766 Press 8

## 24-hour Call Center

MTL Click Application can be downloaded via App Store or Play Store by searching "MTL Click" or scanning the following QR code.

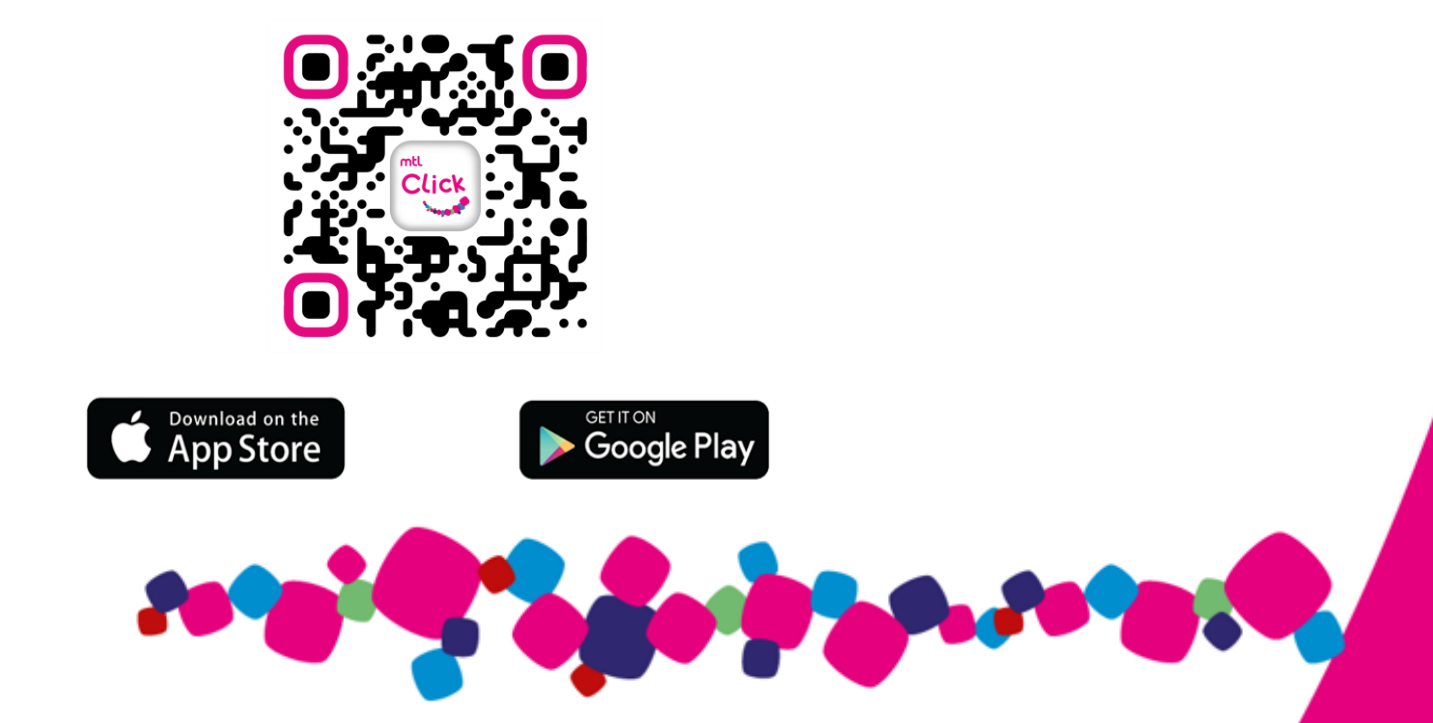

# Thank You

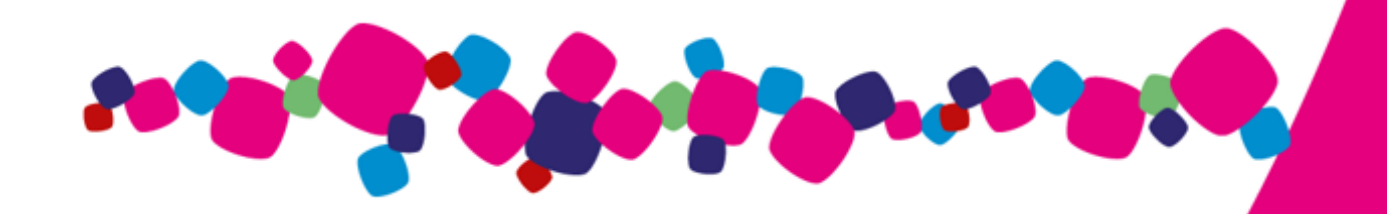

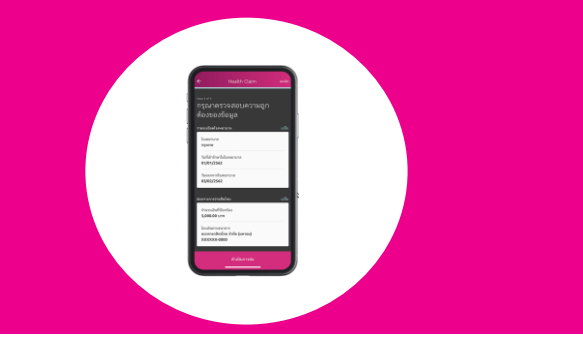

## Appendix

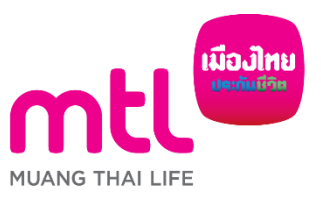

5

created to enhance understanding only, it is not a part of the insurance contract, the provisions and conditions would be stated in the insurance policy issued

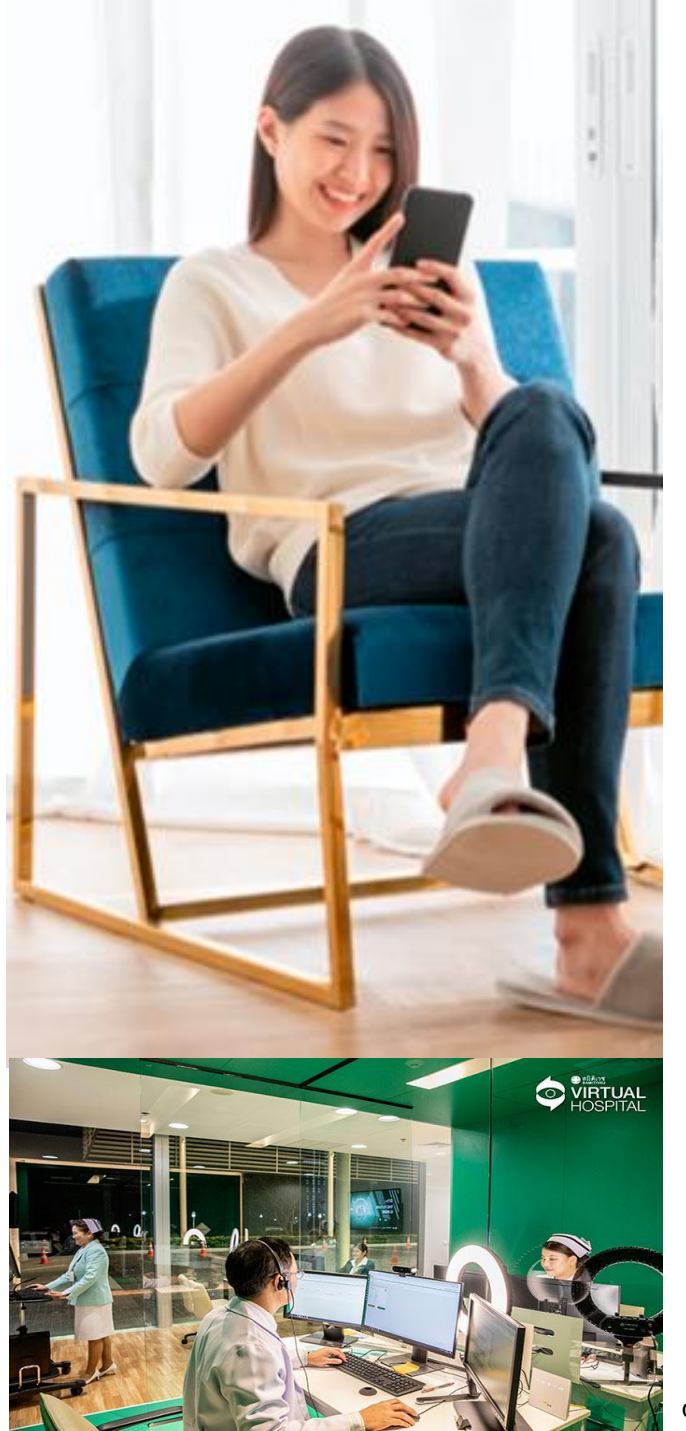

#### **MTL Click Application**

Connect coverage through online hospital (Telemedicine) by Samitivej Hospital Extend coverage under Endorsement of medical treatment as OPD

Outpatient Treatment in case of the insured receives treatment service in outpatient department or emergency room at the hospital or health care provider or clinic or Telemedicine at MTL contracted hospitals.

- OPD refers to the case where the insured receives treatment service in outpatient department or emergency room at the hospital or health care provider or clinic or Telemedicine which shows no necessity to be treated as inpatient based on a diagnosis and indication according to medical standard.
- Telemedicine refers to the method of using computer network systems that transmit both text, images and audio of medical information Which doctors can use to help treat the disease, diagnose and give advice.

created to enhance understanding only, it is not a part of the insurance contract, the provisions and conditions would be stated in the insurance policy issued

#### What is Samitivej Virtual Hospital ?

Samitivej Virtual Hospital is an online hospital, providing telemedicine services through mobile devices. Samitivej Virtual Hospital allows patients to directly communicate with medical staff, in order to offer health consultation in real time. Key focus of Samitivej Virtual Hospital is increased customer convenience by offering fast and easy access to the services provided by Samitivej's team of specialist doctors, nurses and multidisciplinary experts.

#### What are the advantages of Samitivej Virtual Hospital?

- Customers are able to access Samitivej's services from any place, easily, conveniently, without wasting any time. The services on offer are priced fairly, at a similar rate to the equivalent services in Samitivej Hospitals.
- Customers of MTL Group Insurance can use the insurance coverage right away in the application and pay only the excess of the coverage (if any).

#### **Terms of Service for MTL Telemedicine**

The insured must has OPD benefit and the Remaining OPD benefit must be at least 600 baht, depending on the conditions of the health insurance contract made with the company.
 You can check eligibility with the insurance company before claim reimbursement.

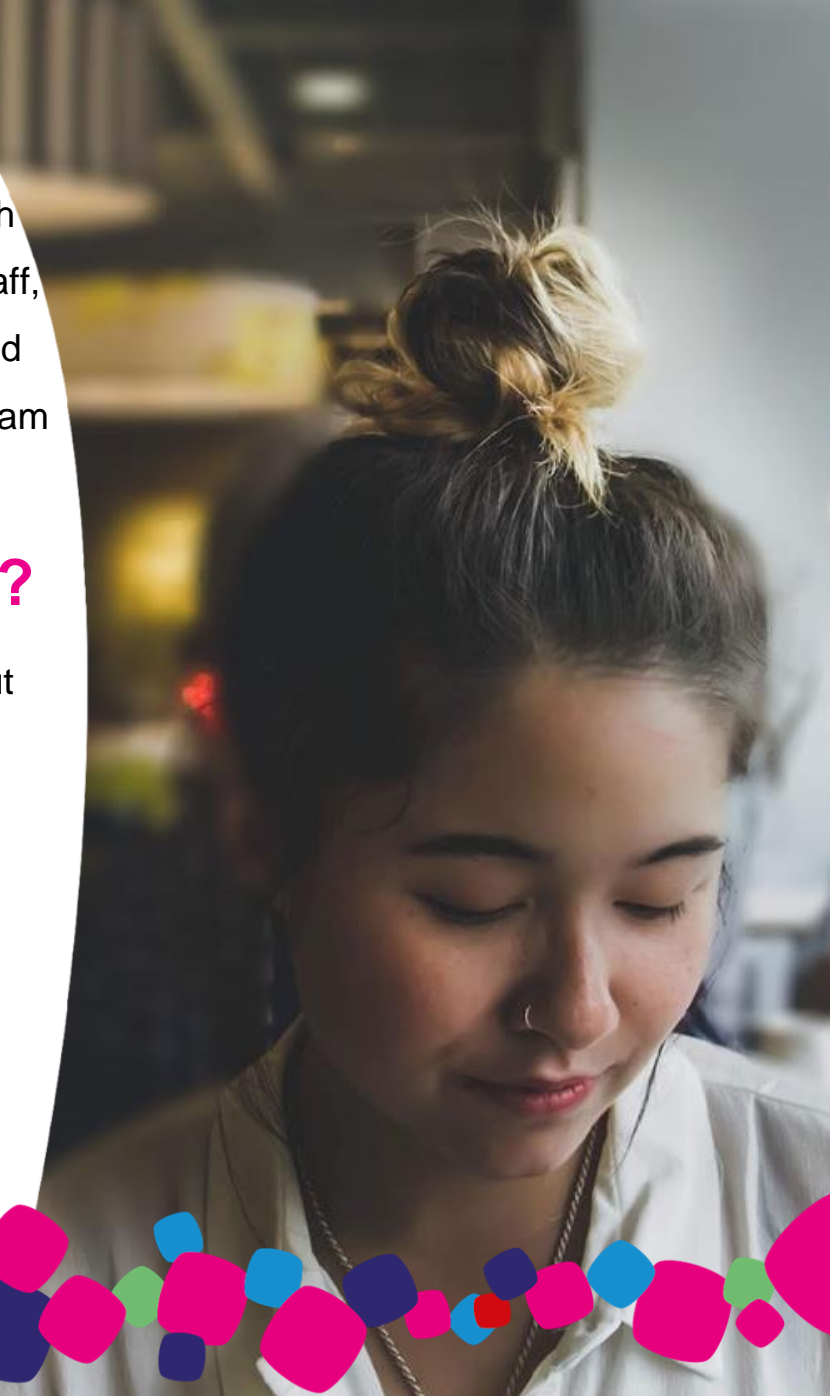

## For more information of MTL Telemedicine Service

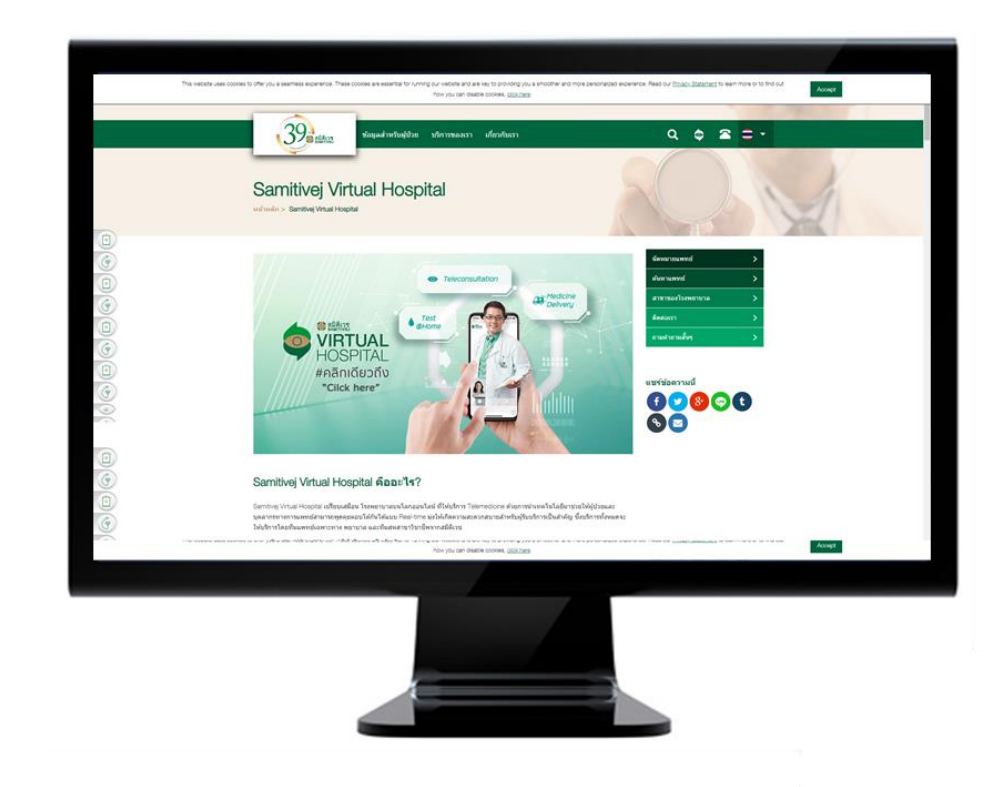

Please visit Samitivej Virtual Hospital website at

https://www.samitivejhospitals.com/th/samitivej-virtual-hospital/

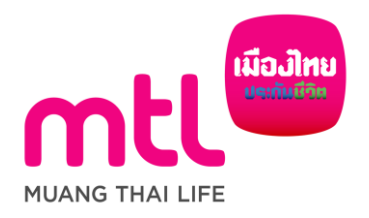